Soltak ab

# Manual för ekonomer

Självservice HR/Lön

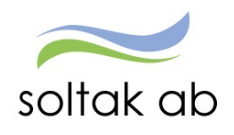

# Innehåll

| 1.  | SJÄLVSERVICE HR/LÖN                                               | 2  |
|-----|-------------------------------------------------------------------|----|
| 2.  | ORGANISATIONSTRÄDET I KLIENTEN                                    | 3  |
| 3.  | KONTERINGSREGISTER                                                | 6  |
| 4.  | ORGANISATIONSTRÄDET I WEBBEN                                      | 8  |
|     | 4.1. Anställningsuppgifter/Huvudkonto & Procentfördelning         | 9  |
| 5.  | LÖNESPECIFIKATION                                                 | 12 |
| 6.  | UPPFÖLJNING KONTERING (EKONOM)                                    | 13 |
|     | 6.1. Ombokningar (görs idag på Soltak)                            | 14 |
|     | 6.2. För att kontrollera registrerade och verkställda ombokningar | 15 |
| 7.  | EXPORTERA RAPPORT TILL EXCEL                                      | 18 |
| 8.  | RAPPORTER SOM KAN ANVÄNDAS FÖR ATT SÄKERSTÄLLA INRAPPORTERING     | 21 |
| 9.  | ANALYSLISTOR                                                      | 22 |
| 10. | KUBRAPPORTER                                                      | 25 |

## 1. Självservice HR/Lön

Självservice HR/Lön bygger på att man på sin anställning har ett schema som visar hur arbetstiden ligger för respektive person.

Schemat visar arbetsdagar och arbetstider, faller en arbetstid under tider där det skall betalas ut ob-ersättning sker även detta maskinellt.

Medarbetare skall i Självservice HR/Lön rapportera in avvikelser. Det hen inte kan rapportera in själv meddelas chef så att det görs av chefen alt av löneadministratören.

Finns inga avvikelser betalas månadslönen ut utifrån sysselsättningsgrad på anställningen.

Finns det avvikelser så påverkar detta lönen löpande under månaden utifrån att medarbetare rapporterar in och chef attesterar.

Det optimala är att rapportering/attest görs löpnade under månaden både av medarbetare och chef, då har man störst möjlighet att också upptäcka ev. felaktigheter löpande under månaden.

## 2. Organisationsträdet i klienten

Organisationsträdet skall spegla organisationen vad gäller bemanning/attest samt ekonomisk uppföljning. Medarbetarens anställning kopplas till Organisationsträdet.

Organisationsträdet ligger också till grund för vilken behörighet man har i Självservice HR/Lön.

| 0                                                                                                    | Organisation ×                                                                                                    |
|----------------------------------------------------------------------------------------------------|----------------------------------------------------------------------------------------------------|
| Redigera         Image: Solta UTB         Image: Solta UTB | .\2015-01-01\Soltak UTB\Enhet 1\Apelsinen       Ftg.Nr:         Namn:       Ftg.Nr:         Apelsinen       0         Kortnamn:       Extern organisation:         Apelsinen       Förvaltn:         Organisationstyp:       Förvaltn:         Enhet       V         Adress       Konto         Org.typ |

Adressuppgifter samt information om arbetsställenummer, CFAR-nr samt Chef. Arbetsställenr. samt CFAR-nummer används som information till Försäkringskassa och viss statistik till SCB.

Informationen om chef styr behörighet i Adato.

Uppgiften om chef används också vid nyanställning då medarbetarens inloggningsuppgifter skickas till chef.

| Organisationsadress Apelsinen |                           |           |  |  |  |  |  |  |  |
|-------------------------------|---------------------------|-----------|--|--|--|--|--|--|--|
| From                          | 2015-01-01 Tom TV         | Spara     |  |  |  |  |  |  |  |
| Adress                        | x                         |           |  |  |  |  |  |  |  |
| Postnr                        | 11222 Postadr             | Återställ |  |  |  |  |  |  |  |
| Telefonnr                     | Telefax                   | Ändra     |  |  |  |  |  |  |  |
| Besöksadress                  | x                         |           |  |  |  |  |  |  |  |
|                               |                           | Ta bort   |  |  |  |  |  |  |  |
|                               |                           |           |  |  |  |  |  |  |  |
| Arbstnr                       | 12345 CFARnr 12345678 Län |           |  |  |  |  |  |  |  |
| Redovisn.nr                   | Kommun                    |           |  |  |  |  |  |  |  |
| Uppgiftslämna                 | re försäkringskassan      |           |  |  |  |  |  |  |  |
| Förnamn                       | Telefonnummer             |           |  |  |  |  |  |  |  |
| Efternamn                     | E-Post                    |           |  |  |  |  |  |  |  |
| -Arbetsledare/c               | hef                       |           |  |  |  |  |  |  |  |
| Förnamn                       | Olivia Anstnr T801001     |           |  |  |  |  |  |  |  |
| Efternamn                     | Hedqvist Sök Rensa        |           |  |  |  |  |  |  |  |
| HSA-ID                        |                           |           |  |  |  |  |  |  |  |
|                               |                           |           |  |  |  |  |  |  |  |
| EAN-kod                       |                           |           |  |  |  |  |  |  |  |
|                               |                           |           |  |  |  |  |  |  |  |
| Placeringsort                 |                           |           |  |  |  |  |  |  |  |
|                               |                           |           |  |  |  |  |  |  |  |
| Apelsinen                     | xx 2015-01-01 TV          |           |  |  |  |  |  |  |  |
|                               |                           |           |  |  |  |  |  |  |  |
|                               |                           | Avbryt    |  |  |  |  |  |  |  |
|                               |                           | Hjälp     |  |  |  |  |  |  |  |

Kodsträng som skall gälla på respektive gren läggs upp, man lägger den kodsträng som gäller på de flesta personerna.

Oftast använder man sig av Ansvar och Verksamhet då det är de obligatoriska uppgifter. Det är den här information som sedan kommer med på anställningen vid en nyanställning.

Viktigt här att dessa uppgifter är i fas.

Förändringar skall anmälas i god tid till Soltak man måste också meddela om även befintlig personal skall knytas om till den nya kodsträng.

Vid förändring av dessa uppgifter läggs ett ärende till Soltak.

| Organisationskonto Apelsinen                                 |           |  |  |  |  |  |  |  |  |
|--------------------------------------------------------------|-----------|--|--|--|--|--|--|--|--|
| From 2016-12-01                                              | Spara     |  |  |  |  |  |  |  |  |
| Iom IV                                                       | Återställ |  |  |  |  |  |  |  |  |
| Konto Ansvar Projekt Verksamhet Aktivitet Motpart Objekt/Fri |           |  |  |  |  |  |  |  |  |
|                                                              |           |  |  |  |  |  |  |  |  |
| Apelsinen 2016-12-01 TV 1001 10002                           |           |  |  |  |  |  |  |  |  |
| Apelsinen 2015-01-01 2016-11-30 1001 10001                   | Andra     |  |  |  |  |  |  |  |  |
|                                                              | Ta bort   |  |  |  |  |  |  |  |  |
| Avbryt                                                       | Hjälp     |  |  |  |  |  |  |  |  |

# 3. Konteringsregister

Konteringsregister sätts upp i Självservice HR/Lön och uppdateras/justeras regelbundet utifrån diskussion med ekonom på resp kommun /bolag.

Man kan kontera utifrån Typ, Orsak, Löneart

Konteringen görs utifrån det Konto ni har i er Kontoplan, detta är ett exempel på Månadslön

|                                                                                                    |                                                                    | Konteringsregister                                                                          | Soltak UTB                                                                     |                   |       |
|----------------------------------------------------------------------------------------------------|--------------------------------------------------------------------|---------------------------------------------------------------------------------------------|--------------------------------------------------------------------------------|-------------------|-------|
| Typ<br>O Alla<br>O Löneart                                                                                    | ● Bruttotyp<br>○ Bruttoorsak                                       | O Från∨arotyp<br>O Från∨aroorsak                                                            | O Skatt, utmätning<br>O Netto, ö∨riga                                          | Sök               |       |
|                                                                                                    |                                                                    | Är                                                                                          | ndra                                                                           |                   |       |
| Brutto/Nettoty<br>Sök<br>BOKFFOST<br>FERIELÖN<br>FÖRSKJ A<br>FÖRTROE<br>JOUR<br>KONT ERS<br>LÖNESK<br>MAN.LÖN | Brutto/Nettoty                                                     | Urval<br>MÅN.LÖN                                                                            | Konto<br>Ansvar<br>Projekt<br>Verksamhet<br>Aktivitet<br>Motpart<br>Objekt/Fri | Kontering<br>5021 |       |
| Ny Änd                                                                                                    | För detta urval<br>används sta<br>summeras e<br>görs ingen s<br>OK | andard summeringstyp<br>enl kort sorteringsnyckel<br>enl lång sorteringsnyckel<br>summering | Kommentar<br>Avbryt                                                            | Hjälp             | Hjälp |

|                                                      | Ändra                                              |            |           |
|------------------------------------------------------|----------------------------------------------------|------------|-----------|
|                                                      | Urval                                              |            | Kontering |
| Brutto/Nettoty                                       | LÖNESK                                             | Konto      | 1611      |
|                                                      |                                                    | Ansvar     | 1         |
|                                                      |                                                    | Projekt    | 1         |
|                                                      |                                                    | Verksamhet | 1         |
|                                                      |                                                    | Aktivitet  | 1         |
|                                                      |                                                    | Motpart    | 860       |
|                                                      |                                                    | Objekt/Fri | 1         |
|                                                      |                                                    |            |           |
| - För detta urval -                                  |                                                    |            |           |
| O an∨änds stan                                       | dard summeringstyp                                 |            |           |
| <ul> <li>summeras en</li> <li>summeras en</li> </ul> | l kort sorteringsnyckel<br>I låna sorterinasnyckel | Kommentar  |           |
| O görs ingen su                                      | mmering                                            |            |           |
|                                                      |                                                    |            |           |
| ОК                                                   |                                                    | Avbryt     | Hjälp     |

Det går också att göra en styrning på till exempel ett annat Ansvar än det som ligger på Anställningen.

## 4. Organisationsträdet i webben

Klicka rätt gren och glöm inte att bocka i "Sökning på underliggande enhet".

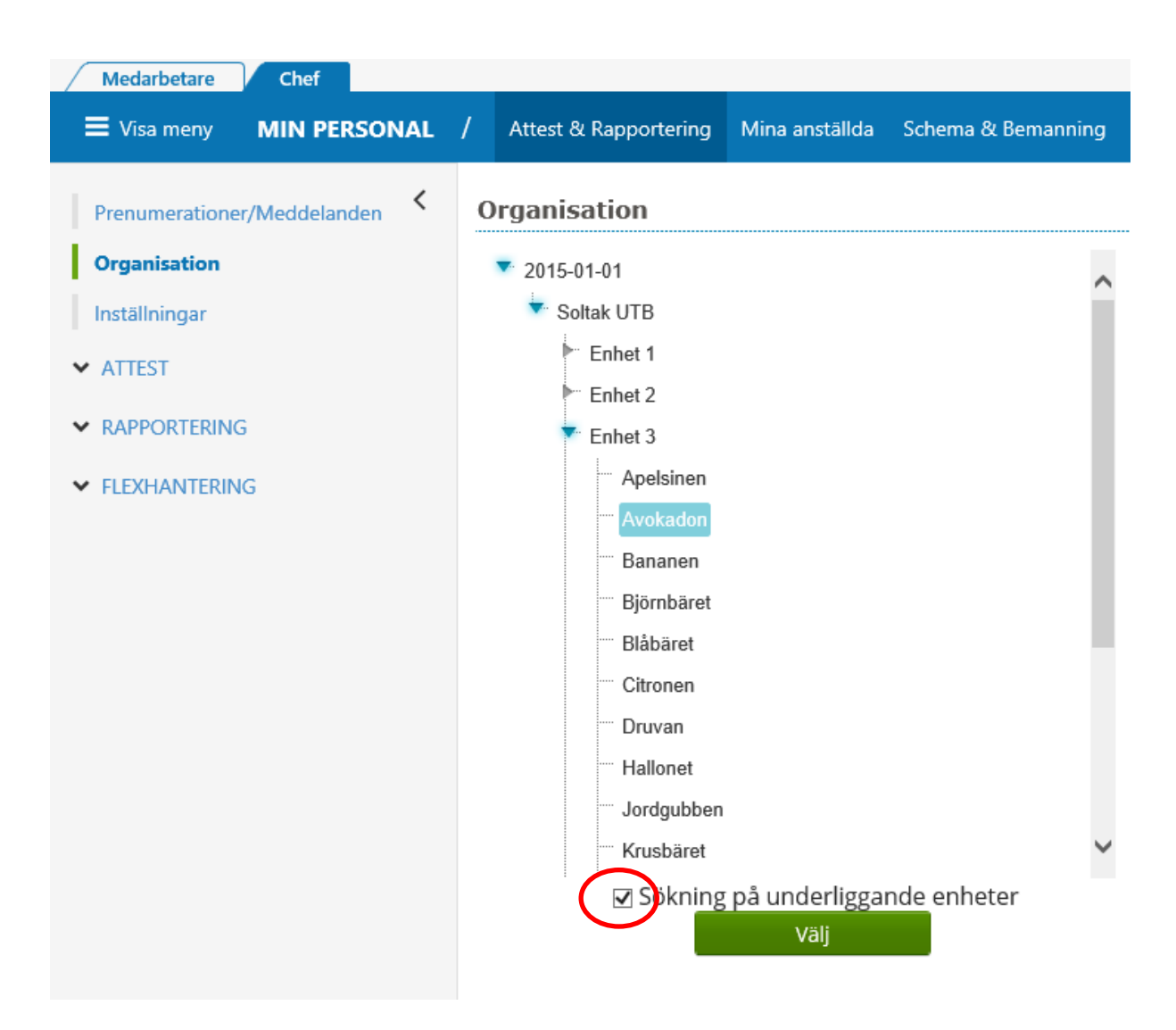

Notera att kodsträngen finns på nedanstående ställen i Självservice HR/Lön där medarbetare och chef rapporterar. Det är därför viktigt att ansvarig ändrar konto till rätt kostnadsställe när det skiljer sig från anställningens.

- Anställningsuppgifter/Konto/Procent
- Frånvaro
- Placering
- Avvikande tjänstgöring
- Tillägg/Avdrag
- Resor

## 4.1. Anställningsuppgifter/Huvudkonto & Procentfördelning

Anställningen läggs upp på Soltak enligt Anställningsunderlag/Anställningsavtal som inkommer via ärende från chef.

Anställningsuppgifter är uppdelade i olika flikar.

#### Fliken Grunduppgifter

|                              | Anställning - Grunduppgifter                                                    |
|------------------------------|---------------------------------------------------------------------------------|
| Organisation                 | Grund-Arbetstid- Pensions- Utvärderings- Försäkrings- Verksamhets-              |
| ▲ ANSTÄLLNING                | uppgifter Lön uppgifter uppgifter begrepp                                       |
| Personuppgifter              | Pnr/Namn 720918-0491 Sök Anst 1, 2017-08-01-TV, 1.0000, ADB-ass V Visa          |
| Anställningsuppgifter        | Grunduppgifter                                                                  |
| Uppdragstagaruppgifter       | From 2017-08-01 Tom TV                                                          |
| Anteckning                   | Avl form Månadsavl innev månad 🗸 Anst grp Månavl beräkngrp 1 🗸                  |
| HUVUDKONTO &                 | Beräkn grp Anställd > 3 månader V Sem grp Semester AB fgr 1 V                   |
| PROCENTFÖRDELNING            | Avtal Allmänna bestämmelser 💙 Anst typ Innehavare 🗸                             |
| Huvudkonto &                 | Anst form Tills vidare                                                          |
| SALDOUPPGIFTER               | Benämning ADB-assistent Sök Besta                                               |
| Lönespecifikation per person | AID                                                                             |
| conception action per person | Etikett 151016 Handläggare, konsumentfrågor                                     |
| Semester, Flex & Komp        | Ledningsansvar 🗸 Funktionsansvar 🗸                                              |
| Uppehåll- & Ferieuppgifter   | Annat ansvar                                                                    |
| Övertidsuppgifter            | Läkarspecialitet V Komb Dag/Natt                                                |
| Personackumulatorer          | Organisation                                                                    |
| Anställningsackumulatorer    | Organisation 2015-01-01 /Soltak UTB /Enhet 1 /Apelsinen Sök                     |
| ANSTAVTAL & INTYG            | Arbetsställenr 1 CFARnr Kontogrupp DB kod 1                                     |
| Blanketter                   | Personal grp 🔽                                                                  |
| Dianketter                   |                                                                                 |
|                              | Förnamn Olivia                                                                  |
|                              | Efternamo Hedrovist                                                             |
|                              | Anstar T801001                                                                  |
|                              | Rekrytering/Avslut                                                              |
|                              | Vilande Anst                                                                    |
|                              | Anst datum 2017-08-01                                                           |
|                              | Rekryteringsväg V Rekryteringssätt V                                            |
|                              | Avg datum                                                                       |
|                              | Avgångsväg 🗸 Avgångsorsak 🗸                                                     |
|                              | Övriga uppgifter                                                                |
|                              | Ej rätt t ötid 🗌 Undant ATL 🗌 Undant mer/ötid 🗌 Obehörig lärare/förskollärare 🗌 |
|                              | Km ers högre 🗌 Utv frånv fg mån 🗌 🛛 Beviljad 🖌                                  |
|                              | 0                                                                               |

#### Fliken Arbetstid – Lön

| Anställning - Grunduppgifter               |                             |                            |                           |                         |           |  |  |  |  |
|--------------------------------------------|-----------------------------|----------------------------|---------------------------|-------------------------|-----------|--|--|--|--|
| Grund- Arbet<br>uppgifter Lön              | stid- Pensions<br>uppgifter | Utvärderings-<br>uppgifter | Försäkrings-<br>uppgifter | Verksamhets-<br>begrepp |           |  |  |  |  |
| Pnr/Namn 720918-04                         | 491 Sök A                   | nst 1, 2017-10-01-T        | /, 1.0000, ADB-as         | s 🗸 Vis                 | a         |  |  |  |  |
| Översikt Namn Old                          | of Åberg                    |                            |                           |                         |           |  |  |  |  |
| Datum                                      |                             |                            |                           |                         |           |  |  |  |  |
| Fr o                                       | m 2017-10-01 T              | o m TV                     |                           |                         |           |  |  |  |  |
| Planerad arbetstid                         |                             |                            |                           |                         |           |  |  |  |  |
|                                            | Organisation                | Namn                       | Grupp Rad                 |                         |           |  |  |  |  |
| Arb schema                                 | Apelsinen                   | ANAN8124G1                 | 1 1                       |                         |           |  |  |  |  |
| J/B schema                                 |                             |                            |                           |                         |           |  |  |  |  |
| J/B tidtyp                                 | ~                           |                            |                           |                         |           |  |  |  |  |
| Flexsystem                                 | ~                           |                            |                           |                         |           |  |  |  |  |
| Arbetstid                                  |                             |                            |                           |                         |           |  |  |  |  |
| Arbetstidsvillkor                          | 40.00 40.00                 | Sys                        | ss grad 1.0000            | 1                       |           |  |  |  |  |
| Avvik Arbetstidsvillkor                    |                             |                            |                           |                         |           |  |  |  |  |
| Sem faktor                                 | 1.00                        | Kal                        | faktor 1.40               |                         |           |  |  |  |  |
| Syssgrad DBV                               |                             | SAT                        | timmar                    | ]                       |           |  |  |  |  |
| Årsarbetstimmar-<br>Självservice           |                             |                            |                           |                         |           |  |  |  |  |
| Värden för arbetstids                      | kontroll                    |                            |                           |                         |           |  |  |  |  |
| Datumperiod fr o m                         | 2016-01-01 Dy               | gnsintervall kl fr o m     | 19:00 KI to n             | n 19:00 Nattper         | rsonal    |  |  |  |  |
| Veckovila fr o m                           | Måndag 🗸                    | Fr o m klockslag           | 00:00                     |                         |           |  |  |  |  |
| veckouag                                   |                             |                            |                           |                         |           |  |  |  |  |
| Loneuppgitter                              |                             |                            |                           |                         |           |  |  |  |  |
| Verklig lön 23000                          | Heltidslön 23000            | Timlön 139.3               | 9 SAT-belopp              | 0                       |           |  |  |  |  |
| Månadsbelopp Urval re                      | tro Lõneändringso           | sak                        | Datum                     | Sign                    |           |  |  |  |  |
| 23000                                      |                             | ✓ Lönepl                   | acerad 2017-08-           | 01 TEST Lö              | neväxling |  |  |  |  |
|                                            |                             |                            |                           | -24 M-3-7               | 2.45      |  |  |  |  |
| Typ av tillagg Belop<br>Fast lönetillägg 1 | op Bevaknto                 |                            |                           |                         |           |  |  |  |  |
| Fast lönetillägg 2                         |                             |                            |                           |                         |           |  |  |  |  |
| Fast lönetillägg 3                         |                             |                            |                           |                         |           |  |  |  |  |
| Fast lönetillägg 4                         |                             | ~                          |                           |                         |           |  |  |  |  |
| Fast lönetillägg 5                         |                             | ~                          |                           |                         |           |  |  |  |  |
|                                            |                             |                            |                           |                         | Spara 🕡   |  |  |  |  |

#### Menyn Huvudkonto & procentfördelning

Här ser man via knappen Sök Org. den information om kodsträngen som ligger I Organisationsträdet Gäller I de fall du gör en ändring. Vid ny anställning kommer uppgiften automatiskt när du väljer Organisation i anställningen

Man kan vid registreringen även komplettera med andra koddelar.

| <                                                          | Konto Anställning/Procentfördelning                                    |
|------------------------------------------------------------|------------------------------------------------------------------------|
| Organisation                                               | Pnr/Namn 720918-0491 Sök Anst 1, 2017-10-01-TV, 1.0000, ADB-ass V Visa |
| ▲ ANSTÄLLNING                                              | Översikt Namn Olof Åberg                                               |
| Personuppgifter                                            | Huvudkonto / Procentfördelning                                         |
| Anställningsuppgifter                                      | From 2017-10-01 Tom TV                                                 |
| Uppdragstagaruppgifter                                     | Ansvar Projekt Verksamhet Aktivitet Objekt/Fri Procent Huvudkonto      |
| Anteckning                                                 | 1001 10002 100.00 V Sök Org Sök konto                                  |
| <ul> <li>HUVUDKONTO &amp;<br/>PROCENTFÖRDELNING</li> </ul> |                                                                        |
| Huvudkonto & procentfördelning                             |                                                                        |

Procentfördelning kan göras på anställningen I de lägen det t ex skall vara två eller flera kostnadsställen.

| Konto Anställning/Procentfördelning                                                                                                    |           |  |  |  |  |  |  |  |  |
|----------------------------------------------------------------------------------------------------|-----------|--|--|--|--|--|--|--|--|
| Pnr/Namn         720918-0491         Sök         Anst         1, 2017-10-01-TV, 1.0000, ADB-ass         V           Översikt         Namn Olof Åberg | Visa      |  |  |  |  |  |  |  |  |
| Huvudkonto / Procentfördelning                                                                                                    |           |  |  |  |  |  |  |  |  |
| Fr o m 2017-10-01 T o m TV                                                                                                    |           |  |  |  |  |  |  |  |  |
| Ansvar Projekt Verksamhet Aktivitet Objekt/Fri Procent Huvudkonto                                                                                    |           |  |  |  |  |  |  |  |  |
| 1001 10001 75.00 Sök Org                                                                                                    | Sök konto |  |  |  |  |  |  |  |  |
| 1002 10002 25.00 Sök Org                                                                                                    | Sök konto |  |  |  |  |  |  |  |  |
|                                                                                                    | 0         |  |  |  |  |  |  |  |  |

# 5. Lönespecifikation

Lönespecifikationen kan förändras från dag till dag om det är någon avvikelse inrapporterad och attesterad.

Här syns också om det är en avvikande kontering mot den som ligger på anställningen.

| ■ Visa meny MIN PERSO                           | NAL / Attes              | t & Rapportering              | Mina anstä   | lida So   | chema &      | Bema       | anning                  | Rapporter & l       | Jtdata H      | jälp           |
|-------------------------------------------------|--------------------------|-------------------------------|--------------|-----------|--------------|------------|-------------------------|---------------------|---------------|----------------|
| Organisation                                    | Lönespecifikati          | ion                           |              |           |              |            |                         |                     |               |                |
| ANSTÄLLNING                                     | Välj utbetalningsdatu    | Im                            |              |           |              |            |                         |                     |               |                |
| Personuppgifter                                 | 2018-08-27 🗸             | Skriv ut                      |              |           |              |            |                         |                     |               |                |
| Anställningsuppgifter<br>Uppdragstagaruppgifter | Utbetalning<br>2018-00   | gsdatum:<br>8-27              |              |           | Ē            |            | t utbetala:<br>9 593.31 | kr                  | C             | Dõlj summa     |
| Anteckning                                      | inkomst av tjänst: 211 7 | 27.83 Prei skatt: 51 801      |              |           |              |            |                         |                     |               |                |
| HUVUDKONTO &                                    | -                        |                               |              |           |              |            |                         |                     |               |                |
| PROCENTFÖRDELNING                               | Orsak                    | Anta                          | I Apris      |           | Belopp       | F          | mon                     | Tom                 |               | Omta           |
| Huvudkonto &                                    | Mánadslön                | 31.0                          | 858.06       |           | 26 600.00    | + 2        | 018-08-01               | 2018-08-3           | 1             |                |
| procentfördelning                               | Karensdag                | 1.4                           | 886.66       |           | 1 241.33     | - 2        | 018-06-18               | 2018-06-1           | 8             | 1.0            |
| F                                               | Sjuk arbetsdagar         | 4.2                           | 177.33       | 1         | 744.80       | - 2        | 018-06-19               | 2018-06-2           | 1             | 1.0            |
| SALDOUPPGIFTER                                  | Betald semester          | 8.0                           | 160.93       |           | 1 287.44     | + 2        | 018-08-01               | 2018-08-1           | 0             | 1.0            |
| Lönespecifikation per person                    | Preiskatt                |                               |              |           | 6 308.00     | - 2        | 018-08-01               | 2018-08-3           | 1             |                |
|                                                 | Netto att utbetala       |                               |              |           | 19 593.31    | + 2        | 018-08-01               | 2018-08-3           | 1             |                |
| Semester, Flex & Komp                           | Anställningsuppgifter    | 63. 65                        |              |           |              |            |                         |                     |               |                |
| oppenan- or reneuppgitter                       | Anställning              |                               | Personnummer | Mänbelopp | S:a fasta Ló | inetillägg | Syssgrad                | Befattning          | Avióningsform | Beräkningsgrut |
| Övertidsuppgifter                               | EK ADM, 5333, TV, E      | ik - Leverantörsfakturering 🗸 |              | 26600     |              |            | 1.0000                  | Ekonomiadministratö | Lön ska utgå  | Förmänsgrupp   |
| Personackumulatorer                             |                          |                               |              |           |              |            |                         |                     |               |                |
|                                                 |                          |                               |              |           |              |            |                         |                     |               |                |

## 6. Uppföljning kontering (Ekonom)

Uppföljning kontering visar attesterade personalkostnader för aktuell utbetalningsdatum/period

Konteringsbearbetningen måste alltid vara gjord innan rapporten tas ut, bearbetningen körs varje natt.

Kontroll kan göras löpande innan slutlig verkställan av lön görs, för att slippa ombokningar i efterhand.

De urvalsmöjligheter som finns för att skapa rapporten är:

- Utbetalningsdatum
- Period av utbetalningsdatum rapporteras med from tom
- Kodsträng/koddelar
- Orsak
- Personnr
- Del av kod avser urval i kodsträng
- Visa sociala avgifter
- Möjlighet finns att välja Antal rader i visningen max 2000

### I Uppföljning kontering finns också knappar för snabbhopp till Konto Anst, Personuppgift, Anställningsuppgift, Placering, Avvikande tjänstgöring mm.

Ombokning görs på verkställd lön i motsvarande bild utifrån behörighet.

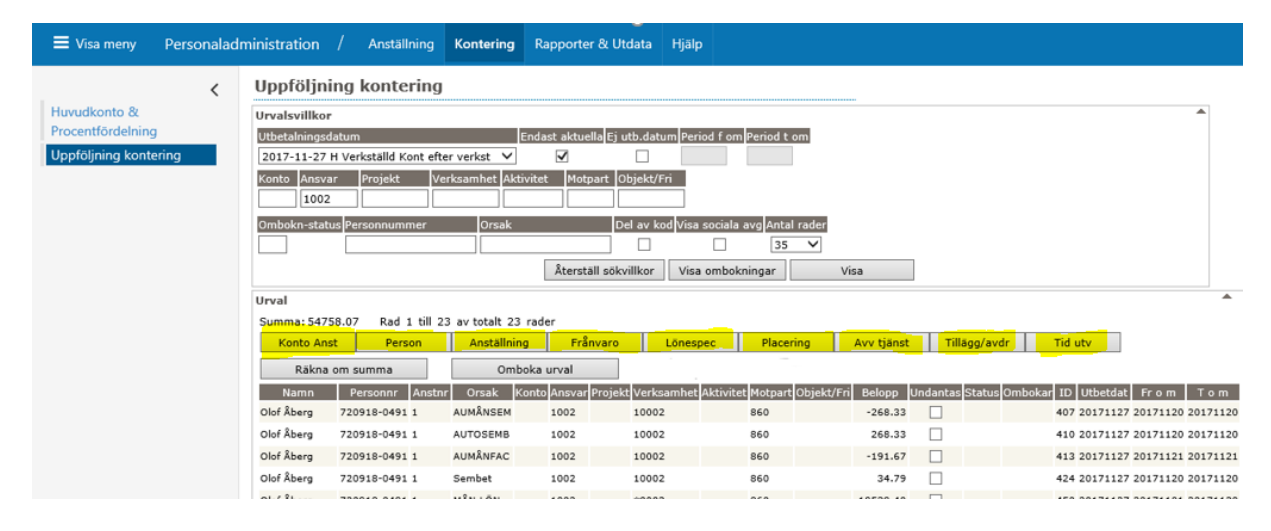

I exemplet ovan har vi valt att titta på specifikt Ansvar. För att få fram urvalet klicka på Visa.

## 6.1. Ombokningar (görs idag på Soltak)

Olika urval kan väljas för att göra ombokning.

I nedanstående exempel ska ombokning göras på enskild person.

Urval görs då på personnr och aktuell utbetalningsdatum/period och markering I sociala avgifter.

Rutan Undantas bockas I på de poster som ej ska bokas om.

Klicka sedan på Omboka urval

| 🗮 Visa meny                                          | Personalad  | ministration /                                                                                                    | Anställning                                                                            | Kontering                                  | Rapporte                             | er & Utdata     | Hjälp                                                  |                                |                    |                  |                    |                                     |
|------------------------------------------------------|-------------|----------------------------------------------------------------------------------------------------|----------------------------------------------------------------------------------------|--------------------------------------------|--------------------------------------|-----------------|--------------------------------------------------------|--------------------------------|--------------------|------------------|--------------------|-------------------------------------|
| Huvudkonto &<br>Procentfördelnin<br>Uppföljning kont | g<br>tering | Uppföljning<br>Urvalsvilkor<br>Utbetalningsdatum<br>2017-10-27 H Ver<br>Konto Ansvar<br>Ombokn-status Pe<br>88<br>Urval<br>Summa: 0.00 B | kontering<br>kställd Kont efte<br>Projekt Ver<br>soonnummer<br>soonstate<br>soonnummer | E<br>r verkst V<br>rksamhet Aktiv<br>Orsak | ndast aktue<br>Vitet Motu<br>Atersta | ella Ej utb.dat | um Period f or<br>Fri<br>od Visa sociala<br>Visa ombol | avg Antal r<br>2000<br>xningar | n<br>ader<br>Visa  |                  |                    |                                     |
|                                                      |             | Konto Anst                                                                                                    | Person                                                                                 | Anställning                                | Fråi                                 | nvaro           | Lönespec                                               | Placerin                       | ig Avv tjänst      | Tillägg/avd      | Tid utv            |                                     |
|                                                      |             | Räkna om s                                                                                                    | umma                                                                                   | Ombo                                       | oka urval                            |                 | Kontera om                                             | person                         |                    |                  |                    |                                     |
|                                                      |             | Namn Pe                                                                                                    | ersonnr Anstnr                                                                         | Orsak Kor                                  | nto Ansvar I                         | Projekt Verks   | amhet Aktivite                                         | t Motpart Ol                   | bjekt/Fri Belopp U | ndantas Status C | mbokar ID Arbgfron | n Arbgtom Utbetdat 🛛 Fr o m 🛛 T o m |
|                                                      |             | Fatima Larsson 880                                                                                                    | 715-4870                                                                               | NETTOUTB                                   |                                      |                 |                                                        | 860                            | -19755.00          |                  | 733                | 20171027 20171001 20171031          |
|                                                      |             | Fatima Larsson 880                                                                                                    | 715-4870                                                                               | PRELSK                                     | 1150                                 |                 |                                                        | 860                            | -7045.00           |                  | 735                | 20171027 20171001 20171031          |
|                                                      |             | Fatima Larsson 880                                                                                                    | 715-4870 800001                                                                        | ARBIID+                                    | 1002                                 | 10002           |                                                        | 860                            | 27287.27           |                  | 736                | 20171027 20170901 20170930          |
|                                                      |             | Fatima Larsson 880                                                                                                    | 715-4870 800001                                                                        | MÂN.LÔN                                    | 1002                                 | 10002           |                                                        | 860                            | 26800.00           |                  | 744                | 20171027 20171001 20171031          |
|                                                      |             |                                                                                                    |                                                                                        |                                            | <u>Titta på</u>                      | å rapporten so  | om XML-fil                                             |                                | s                  | kriv ut          |                    |                                     |

Ange de värden du ska boka om till och välj OK.

| Uppföljning kontering             |                   |                      |                       |                    |                 |                    |                  |                            |
|-----------------------------------|-------------------|----------------------|-----------------------|--------------------|-----------------|--------------------|------------------|----------------------------|
| Urvalsvillkor                     |                   |                      |                       |                    |                 |                    |                  |                            |
| Utbetalningsdatum                 | End               | ast aktuella Ej      | utb.datum Period f    | om Period t om     |                 |                    |                  |                            |
| 2017-10-27 H Verkställd Kont efte | er verkst 🗸       | $\checkmark$         |                       |                    |                 |                    |                  |                            |
| Konto Ansvar Projekt Ve           | rksamhet Aktivite | et Motpart (         | Objekt/Fri            |                    |                 |                    |                  |                            |
| Ombokn-status Personnummer        | Orsak             | E                    | Del av kod Visa socia | ila avg Antal rade | r               |                    |                  |                            |
| 8807154870                        |                   |                      |                       | 2000 🗸             | ]               |                    |                  |                            |
|                                   |                   | Återställ sök        | villkor Visa omb      | okningar           | Visa            |                    |                  |                            |
| Urval                             |                   |                      |                       |                    |                 |                    |                  |                            |
| Summa: 26800.00 Rad 1 till 5      | av totalt 5 rader |                      |                       |                    |                 |                    |                  |                            |
| Konto Anst Person                 | Anställning       | Frånvaro             | Lönespec              | Placering          | Avv tjänst      | Tillägg/avdr       | Tid utv          |                            |
| Räkna om summa                    | Omboka            | urval                | Kontera o             | m person           |                 |                    |                  |                            |
| Namn Personnr Anstni              | r Orsak Konto     | Ansvar Projek        | t Verksamhet Aktivi   | tet Motpart Objel  | ct/Fri Belopp U | ndantas Status Omb | okar ID Arbgfrom | Arbgtom Utbetdat From Tom  |
| Fatima Larsson 880715-4870        | NETTOUTB          |                      |                       | 860                | -19755.00       | $\checkmark$       | 733              | 20171027 20171001 20171031 |
| Fatima Larsson 880715-4870        | PRELSK            | 1150                 |                       | 860                | -7045.00        | $\checkmark$       | 735              | 20171027 20171001 20171031 |
| Fatima Larsson 880715-4870 80000  | ARBTID+           | 1002                 | 10002                 | 860                | 27287.27        |                    | 736              | 20171027 20170901 20170930 |
| Fatima Larsson 880715-4870 800003 | L ARBTID-         | 1002                 | 10002                 | 860                | -27287.27       |                    | 737              | 20171027 20170901 20170930 |
| Fatima Larsson 880715-4870 800003 | I MÂN.LÖN         | 1002                 | 10002                 | 860                | 26800.00        |                    | 744              | 20171027 20171001 20171031 |
|                                   |                   | <u>Titta på rapp</u> | orten som XML-fil     |                    | S               | Skriv ut           |                  |                            |
| Omboka urval                      |                   |                      |                       |                    |                 |                    |                  | <b>A</b>                   |
| 3 rader med belopp 26800.00 valda | a för ombokning!  |                      | -1 . 1. (=            | -                  |                 |                    |                  |                            |
| Konto Ansvar Projekt Ve           | erksamhet Aktivit | et Motpart           | Objekt/Fri Procen     | t                  |                 |                    |                  |                            |
|                                   |                   |                      |                       |                    |                 |                    |                  |                            |
| Skapa ny rad Sök                  | konto sista raden |                      |                       |                    |                 |                    |                  |                            |
| C                                 | ж                 |                      |                       |                    |                 |                    |                  |                            |
|                                   |                   |                      |                       |                    |                 |                    |                  |                            |

#### För att kontrollera registrerade och verkställda ombokningar 6.2.

Om du vill söka fram specifik ej verkställd ombokning kan urval göras på olika sätt. Nedan är exempel på specifik person.

Välj utbetalningsdatum, Personnr, Visa sociala avg och klicka på Visa ombokningar.

Ombokningarna visas nu med Status 2 och 3, där status 2 är backningen av ursprungsposten.

| opprograms concerning                                                                                                    |                                                                                                    |                                                                                       |                                                                                                |                                                                                                    |                                                                                                    |                                                                                                    |                                                                                                    |
|----------------------------------------------------------------------------------------------------|----------------------------------------------------------------------------------------------------|---------------------------------------------------------------------------------------|------------------------------------------------------------------------------------------------|----------------------------------------------------------------------------------------------------|----------------------------------------------------------------------------------------------------|----------------------------------------------------------------------------------------------------|----------------------------------------------------------------------------------------------------|
| Urvalsvillkor                                                                                                    |                                                                                                    |                                                                                       |                                                                                                |                                                                                                    |                                                                                                    |                                                                                                    | <b></b>                                                                                                    |
| Utbetalningsdatum                                                                                                    | Endast aktuella Ej u                                                                                                    | ıtb.datum Period f or                                                                 | m Period t om                                                                                  |                                                                                                    |                                                                                                    |                                                                                                    |                                                                                                    |
| 2017-10-27 H Verkställd Kont efter verkst 🗸                                                                                                    | · 🗸                                                                                                    |                                                                                       |                                                                                                |                                                                                                    |                                                                                                    |                                                                                                    |                                                                                                    |
| Konto Ansvar Projekt Verksamhet A                                                                                                    | ktivitet Motpart C                                                                                                    | bjekt/Fri                                                                             |                                                                                                |                                                                                                    |                                                                                                    |                                                                                                    |                                                                                                    |
| Ombokn-status Personnummer Orsak                                                                                                    | D                                                                                                    | el av kod Visa sociala                                                                | a avg Antal rader                                                                              |                                                                                                    |                                                                                                    |                                                                                                    |                                                                                                    |
| 8807154870                                                                                                    |                                                                                                    | ✓                                                                                     | 2000 🗸                                                                                         |                                                                                                    |                                                                                                    |                                                                                                    |                                                                                                    |
|                                                                                                    | Återställ sök                                                                                                    | villkor Visa ombo                                                                     | kningar                                                                                        | Visa                                                                                                   |                                                                                                    |                                                                                                    |                                                                                                    |
| Urval                                                                                                    |                                                                                                    |                                                                                       |                                                                                                |                                                                                                    |                                                                                                    |                                                                                                    | <b>A</b>                                                                                                    |
| Summa: 0.00 Rad 1 till 6 av totalt 6 rade                                                                                                    | r                                                                                                    |                                                                                       |                                                                                                |                                                                                                    |                                                                                                    |                                                                                                    |                                                                                                    |
|                                                                                                    |                                                                                                    |                                                                                       |                                                                                                |                                                                                                    |                                                                                                    |                                                                                                    |                                                                                                    |
| Konto Anst Person Anställr                                                                                                    | ning Frånvaro                                                                                                    | Lönespec                                                                              | Placering                                                                                      | Avv tjänst                                                                                             | Tillägg/avdr                                                                                        | Tid utv                                                                                                    |                                                                                                    |
| Konto Anst Person Anställr<br>Räkna om summa Or                                                                                                    | nboka urval                                                                                                    | Lönespec<br>Kontera om                                                                | Placering<br>person                                                                            | Avv tjänst<br>Ta bort or                                                                               | Tillägg/avdr<br>mbokning                                                                            | Tid utv                                                                                                    |                                                                                                    |
| Konto Anst         Person         Anställr           Räkna om summa         Or           Namn         Personnr         Anstnr         Orsak                                                                                                    | ning Frånvaro<br>nboka urval<br>ionto Ansvar Projekt                                                                                                    | Lönespec<br>Kontera om<br>/erksamhet Aktivitet                                        | Placering<br>1 person<br>Motpart Objekt/Fr                                                     | Avv tjänst<br>Ta bort or<br>Belopp Und                                                                 | Tillägg/avdr<br>mbokning<br>Jantas Status Omb                                                       | Tid utv                                                                                                    | m Arbgtom Utbetdat   Fr o m   T o m                                                                                                    |
| Konto Anst         Person         Anstall           Räkna om summa         Or           Namn         Personnr         Anstnr         Orsak           Fatima Larsson         880715-4870         800001 ARBTD+                                                                                                    | nboka urval<br>noto Ansvar Projekt<br>1002                                                                                                    | Lönespec<br>Kontera om<br>/erksamhet Aktivitet<br>10002                               | Placering<br>person<br>Motpart Objekt/Fr<br>860                                                | Avv tjänst<br>Ta bort or<br>Belopp Und<br>-27287.27                                                    | Tillägg/avdr<br>mbokning<br>dantas Status Omb                                                       | Tid utv<br>Dokar ID Arbgfro<br>736 288237312                                                                                                    | M Arbgtom Utbetdat From Tom<br>20171027 20170901 20170930                                                                                                    |
| Konto Anst         Person         Anstall           Räkna om summa         Or           Namn         Personnr         Anstar           Fatima Larsson 880715-4870         800001 ARBTD+           Fatima Larsson 880715-4870         800001 ARBTD+                                                                                                    | nboka urval<br>conto Ansvar Projekt<br>1002<br>1003                                                                                                    | Lönespec<br>Kontera om<br>/erksamhet Aktivitet<br>10002                               | Placering<br>1 person<br>Motpart Objekt/Fri<br>860<br>860                                      | Avv tjänst<br>Ta bort or<br>Belopp Und<br>-27287.27<br>27287.27                                        | Tillägg/avdr<br>mbokning<br>dantas Status Omb<br>2<br>3                                             | Tid utv           pokar         ID         Arbgfro           736         288237312         736                                                                                                    | m Arbgtom Utbetdat From Tom<br>20171027 20170901 20170930<br>20171027 20170901 20170930                                                                                                    |
| Konto Anst         Person         Anstall           Räkna om summa         Or           Namn         Personnr         Anstnr         Orsak           Fatima Larsson 880715-4870         800001         ARBTID+           Fatima Larsson 880715-4870         800001         ARBTID+           Fatima Larsson 880715-4870         800001         ARBTID+                                                                                                    | nboka urval<br>noto Ansvar Projekt<br>1002<br>1003<br>1002                                                                                                    | Lönespec<br>Kontera om<br>/erksamhet Aktivitet<br>10002<br>10002                      | Placering<br>n person<br>Motpart Objekt/Fr<br>860<br>860<br>860                                | Avv tjänst<br>Ta bort or<br>Belopp Und<br>-27287.27<br>27287.27<br>27287.27                            | Tillägg/avdr<br>mbokning<br>Jantas Status Omb<br>2<br>3<br>3<br>2                                   | Tid utv           Jokar         ID         Arbgfro           736         288237312         736           736         288237313         737                                                                                                    | m Arbgtom Utbetdat From Tom<br>20171027 20170901 20170930<br>20171027 20170901 20170930<br>20171027 20170901 20170930                                                                                                    |
| Konto Anst         Person         Anstall           Räkna om summa         Or           Namn         Personnr         Anstnr         Orsak           Fatima Larsson         880715-4870         800001         ARBTID+           Fatima Larsson         880715-4870         800001         ARBTID+           Fatima Larsson         880715-4870         800001         ARBTID-           Fatima Larsson         880715-4870         800001         ARBTID-                                                                                                    | ing Frånvaro<br>nboka urval<br>1002 Projekt<br>1003<br>1003<br>1002 1003                                                                                                    | Lönespec<br>Kontera om<br>/erksamhet Aktivitet<br>10002<br>10002                      | Placering<br>Person<br>Motpart Objekt/Fr<br>860<br>860<br>860<br>860<br>860                    | Avv tjänst<br>Ta bort or<br>Belopp Und<br>-27287.27<br>27287.27<br>-27287.27                           | Tillägg/avdr<br>mbokning<br>jantas Status Omb<br>2<br>3<br>3<br>2<br>3<br>3                         | Tid utv           Pokar         ID         Arbgfro           736         288237312         736           737         288237313         737           737         288237314         737                                                                                | m Arbgtom Utbetdat Fr o m T o m<br>20171027 20170901 20170930<br>20171027 20170901 20170930<br>20171027 20170901 20170930<br>20171027 20170901 20170930                                                                                                    |
| Konto Anst         Person         Anstall           Räkna om summa         Or           Namn         Personnr         Anstnr         Orsak         N           Fatima Larsson 880715-4870         600001 ARBTD+         Fatima Larsson 880715-4870         600001 ARBTD+           Fatima Larsson 880715-4870         600001 ARBTD-         Fatima Larsson 880715-4870         600001 ARBTD-           Fatima Larsson 880715-4870         600001 ARBTD-         Fatima Larsson 880715-4870         600001 MÅNLÖN                                                                                                    | ning Frånvaro<br>nboka urva<br>1000 Ansvar Projekt<br>1002 1<br>1002 1<br>1003 1<br>1003 1                                                                                                    | Lönespec<br>Kontera om<br>/erksamhet Aktivitet<br>10002<br>10002<br>10002<br>10002    | Placering Person Person Point Objekt/Fr 860 860 860 860 860 860 860                            | Avv tjänst<br>Ta bort or<br>Belopp Und<br>-27287.27<br>27287.27<br>-27287.27<br>-27287.27<br>-26800.00 | Tillägg/avdr<br>mbokning<br>dantes Status Omb<br>Status Omb<br>3<br>3<br>3<br>3<br>3<br>3<br>3<br>3 | Tid utv           abkar         ID         Arbgfro           736         288237312         736           737         288237313         737           737         288237314         737           734         288237315         744                                    | m Arbgtom Utbetdat Fr o m T o m<br>20171027 20170901 20170930<br>20171027 20170901 20170930<br>20171027 20170901 20170930<br>20171027 20170901 2017030<br>20171027 20170901 20171031                                                                                                    |
| Konto Anst         Person         Anstalit           Räkna om summa         Or           Namn         Personnr         Anstnr         Orsak         k           Fatima Larsson 880715-4870         800001 ARBTD+         Fatima Larsson 880715-4870         800001 ARBTD-           Fatima Larsson 880715-4870         800001 ARBTD-         Fatima Larsson 880715-4870         800001 ARBTD-           Fatima Larsson 880715-4870         800001 ARBTD-         Fatima Larsson 880715-4870         800001 ARBTD-           Fatima Larsson 880715-4870         800001 MÅN.LÖN         Fatima Larsson 880715-4870         800001 MÅN.LÖN | ing Fr∛nvaro<br>hboka urvar<br>10002 Projekt<br>10002 1<br>10002 1<br>10003 1<br>10003 1<br>10002 1<br>10003 1<br>10003 1<br>10000 | Lönespec<br>Kontera om<br>/erksamhet<br>Aktivitet<br>10002<br>10002<br>10002<br>10002 | Placering<br>Motpart Objekt/Frr<br>860<br>860<br>860<br>860<br>860<br>860<br>860<br>860<br>860 | Avv tjänst<br>Ta bort or<br>Belopp Und<br>-22287.27<br>27287.27<br>-27287.27<br>-26800.00              | Tiliägy/avdr<br>mbokning<br>antas Status Omb<br>3<br>3<br>2<br>3<br>3<br>3<br>3<br>3<br>3<br>3      | Tid utv           cokar         ID         Arbefror           736         289237312         7           737         289237314         7           737         289237315         7           744         289237316         7           744         289237316         7 | Arbotom         Utbetdat         From         Tom           20171027         20170901         20170930           20171027         20170901         20170930           20171027         20170901         20170930           20171027         20170901         20170930           20171027         20170001         20170930           20171027         20170001         20170930           20171027         20171001         20171031 |

#### Urval kan exvis göras på period

#### Uppföljning kontering Urvalsvillkor Utbetalningsdatum Endast aktuella Ej utb.datum Period f om Period t om $\sim$ $\checkmark$ 201708 201710 nhet Aktivite Konto Ansvar P<u>roj</u>ekt t Motpart Objekt/Fri Verksa Ombokn-status Perso Orsak Del av kod Visa sociala avg Antal rader 8807154870 ✓ 2000 🗸 Återställ sökvillkor Visa ombokningar Visa

#### Eller del av kod

| Uppföljning            | kontering               |                 |                  |            |                       |                         |             |          |             |               |            |        |
|------------------------|-------------------------|-----------------|------------------|------------|-----------------------|-------------------------|-------------|----------|-------------|---------------|------------|--------|
| Urvalsvillkor          |                         |                 |                  |            |                       |                         |             |          |             |               |            |        |
| Utbetalningsdatun      | 1                       | En              | dast aktuella Ej | utb.datum  | Period f on<br>201708 | n Period t om<br>201710 |             |          |             |               |            |        |
| Konto Ansvar           | Projekt Ver             | ksamhet Aktivit | et Motpart       | Objekt/Fri |                       |                         |             |          |             |               |            |        |
| Ombokn-status Pe       | rsonnummer<br>307154870 | Orsak           |                  | Del av kod | Visa sociala          | avg Antal rader         |             |          |             |               |            |        |
|                        |                         |                 | Återställ sö     | kvillkor   | Visa ombol            | kningar                 | Visa        |          |             |               |            |        |
| Urval<br>Summa: 0.00 F | ad 1 till 6 av to       | talt 6 rader    |                  |            |                       |                         |             |          |             |               |            |        |
| Konto Anst             | Person                  | Anställning     | Frånvard         | o Là       | önespec               | Placering               | Avv tjäns   | t T      | illägg/avdr | Tid utv       |            |        |
| Räkna om s             | umma                    | Ombok           | a urval          |            | Kontera om            | person                  | Ta bort     | ombokn   | ing         |               |            |        |
| Namn P                 | ersonnr Anstnr          | Orsak Konto     | Ansvar Projekt   | Verksamh   | net Aktivitet         | Motpart Objekt/F        | ri Belopp L | Jndantas | Status Omb  | okar ID       | Arbgfrom A | rbgtom |
| Fatima Larsson 880     | 715-4870 800001         | ARBTID+         | 1002             | 10002      |                       | 860                     | -27287.27   |          | 2           | 736 288237312 |            | 2      |
| Fatima Larsson 880     | 715-4870 800001         | ARBTID+         | 1003             | 10002      |                       | 860                     | 27287.27    |          | 3           | 736 288237313 |            | :      |
| Fatima Larsson 880     | 715-4870 800001         | ARBTID-         | 1002             | 10002      |                       | 860                     | 27287.27    |          | 2           | 737 288237314 |            | 2      |
| Fatima Larsson 880     | 715-4870 800001         | ARBTID-         | 1003             | 10002      |                       | 860                     | -27287.27   |          | 3           | 737 288237315 |            | 2      |

#### Eller Omb-status

| Uppföljning kontering              |                 |                      |                    |                    |                |          |             |               |                  |                            |
|------------------------------------|-----------------|----------------------|--------------------|--------------------|----------------|----------|-------------|---------------|------------------|----------------------------|
| Urvalsvillkor                      |                 |                      |                    |                    |                |          |             |               | •                |                            |
| Utbetalningsdatum                  | En              | dast aktuella Ej     | utb.datum Period I | f om Period t om   |                |          |             |               |                  |                            |
| 2017-10-27 H Verkställd Kont efter | r verkst 🗸      | $\checkmark$         |                    |                    |                |          |             |               |                  |                            |
| Konto Ansvar Projekt Ver           | ksamhet Aktivit | tet Motpart (        | Objekt/Fri         |                    |                |          |             |               |                  |                            |
| Ombokn-status Personnummer         | Orsak           | 0                    | el av kod Visa soc | iala avg Antal rad | er             |          |             |               |                  |                            |
| 8807154870                         |                 |                      | $\checkmark$       | 2000 🗸             | •              |          |             |               |                  |                            |
|                                    |                 | Återställ sök        | villkor Visa om    | ıbokningar         | Visa           |          |             |               |                  |                            |
| Urval                              |                 |                      |                    |                    |                |          |             |               |                  | •                          |
| Summa: 0.00 Rad 1 till 6 av tot    | talt 6 rader    |                      |                    |                    |                |          |             |               |                  |                            |
| Konto Anst Person                  | Anställning     | Frånvaro             | Lönespec           | Placering          | Avv tjänst     | : Ti     | illägg/avdr | Tid utv       |                  |                            |
| Räkna om summa                     | Ombok           | a urval              | Kontera            | om person          |                |          |             |               |                  |                            |
| Namn Personnr Anstnr               | Orsak Konto     | Ansvar Projekt       | Verksamhet Aktivi  | itet Motpart Objek | t/Fri Belopp U | ndantas  | Status Omb  | okar ID A     | Arbgfrom Arbgtom | Utbetdat From Tom          |
| Fatima Larsson 880715-4870 800001  | ARBTID+         | 1002                 | 10002              | 860                | -27287.27      |          | 1           | 736 288237312 |                  | 20171027 20170901 20170930 |
| Fatima Larsson 880715-4870 800001  | ARBTID+         | 1003                 | 10002              | 860                | 27287.27       |          | 1           | 736 288237313 |                  | 20171027 20170901 20170930 |
| Fatima Larsson 880715-4870 800001  | ARBTID-         | 1002                 | 10002              | 860                | 27287.27       |          | 1           | 737 288237314 |                  | 20171027 20170901 20170930 |
| Fatima Larsson 880715-4870 800001  | ARBTID-         | 1003                 | 10002              | 860                | -27287.27      |          | 1           | 737 288237315 |                  | 20171027 20170901 20170930 |
| Fatima Larsson 880715-4870 800001  | MÂN.LÖN         | 1002                 | 10002              | 860                | -26800.00      |          | 1           | 744 288237316 |                  | 20171027 20171001 20171031 |
| Fatima Larsson 880715-4870 800001  | MÂN.LÔN         | 1003                 | 10002              | 860                | 26800.00       |          | 1           | 744 288237317 |                  | 20171027 20171001 20171031 |
|                                    |                 | <u>Titta på rapp</u> | orten som XML-fil  |                    |                | Skriv ut |             |               |                  |                            |

För att följa transaktionen som är ombokad gör ditt urval och välj Visa. I kolumn ID ser du ursprungspostens id-nr och kan då I kolumn Ombokar se vilken post som ombokningstransaktionerna hör till.

| Uppföljning kontering             |                   |                      |                      |                     |              |          |             |                |                              |
|-----------------------------------|-------------------|----------------------|----------------------|---------------------|--------------|----------|-------------|----------------|------------------------------|
| Urvalsvillkor                     |                   |                      |                      |                     |              |          |             |                |                              |
| Utbetalningsdatum                 | Enda              | ast aktuella Ej i    | utb.datum Period f   | om Period t om      |              |          |             |                |                              |
| 2017-10-27 H Verkställd Kont efte | r verkst 🗸        | $\checkmark$         |                      |                     |              |          |             |                |                              |
| Konto Ansvar Projekt Ver          | ksamhet Aktivite  | t Motpart C          | )bjekt/Fri           |                     |              |          |             |                |                              |
| Ombokn-status Personnummer        | Orsak             | D                    | el av kod Visa soci  | ala avg Antal rader |              |          |             |                |                              |
| 8807154870                        |                   |                      | <ul> <li></li> </ul> | 2000 🗸              |              |          |             |                |                              |
|                                   |                   | Återställ sök        | villkor Visa oml     | bokningar           | Visa         |          |             |                |                              |
| Urval                             |                   |                      |                      |                     |              |          |             |                |                              |
| Summa: 26800.00 Rad 1 till 9      | av totalt 9 rader |                      |                      |                     |              |          |             |                |                              |
| Konto Anst Person                 | Anställning       | Frånvaro             | Lönespec             | Placering           | Avv tjäns    | t Til    | llägg/avdr  | Tid utv        |                              |
| Räkna om summa                    | Omboka            | urval                | Kontera d            | om person           |              |          |             |                |                              |
| Namn Personnr Anstnr              | Orsak Konto       | Ansvar Projekt       | Verksamhet Aktivit   | et Motpart Objekt/  | Fri Belopp U | Indantas | Status Ombo | okar ID Arbgfr | om Arbgtom Utbetdat From Tom |
| Fatima Larsson 880715-4870 800001 | ARBTID+ 1         | 1002                 | 10002                | 860                 | 27287.27     |          |             | 736            | 20171027 20170901 20170930   |
| Fatima Larsson 880715-4870 800001 | ARBTID- 1         | 1002                 | 10002                | 860                 | -27287.27    |          |             | 737            | 20171027 20170901 20170930   |
| Fatima Larsson 880715-4870 800001 | MÂN.LÔN 1         | 1002                 | 10002                | 860                 | 26800.00     |          |             | 744            | 20171027 20171001 20171031   |
| Fatima Larsson 880715-4870 800001 | ARBTID+ 1         | 1002                 | 10002                | 860                 | -27287.27    |          | 2           | 736 288237312  | 20171027 20170901 20170930   |
| Fatima Larsson 880715-4870 800001 | ARBTID+ 1         | 1003                 | 10002                | 860                 | 27287.27     |          | 3           | 736 288237313  | 20171027 20170901 20170930   |
| Fatima Larsson 880715-4870 800001 | ARBTID- 1         | 1002                 | 10002                | 860                 | 27287.27     |          | 2           | 737 288237314  | 20171027 20170901 20170930   |
| Fatima Larsson 880715-4870 800001 | ARBTID- 1         | 1003                 | 10002                | 860                 | -27287.27    |          | 3           | 737 288237315  | 20171027 20170901 20170930   |
| Fatima Larsson 880715-4870 800001 | MÂN.LÔN 1         | 1002                 | 10002                | 860                 | -26800.00    |          | 2           | 744 288237316  | 20171027 20171001 20171031   |
| Fatima Larsson 880715-4870 800001 | MÂN.LÔN 1         | 1003                 | 10002                | 860                 | 26800.00     |          | 3           | 744 288237317  | 20171027 20171001 20171031   |
|                                   |                   | <u>Titta på rapp</u> | orten som XML-fil    |                     |              | Skriv ut |             |                |                              |

När ombokningsfilen är skapad får ombokningsposterna status 1.

| Uppföljning kontering              |                   |                          |                        |                       |                   |                    |                             |
|------------------------------------|-------------------|--------------------------|------------------------|-----------------------|-------------------|--------------------|-----------------------------|
| Urvalsvillkor                      |                   |                          |                        |                       |                   |                    |                             |
| Utbetalningsdatum                  | End               | ast aktuella Ej utb.     | datum Period f om Peri | od t om               |                   |                    |                             |
| 2017-10-27 H Verkställd Kont efter | verkst 🗸          | ✓                        |                        |                       |                   |                    |                             |
| Konto Ansvar Projekt Veri          | ksamhet Aktivite  | et Motpart Obje          | kt/Fri                 |                       |                   |                    |                             |
| Ombokn-status Personnummer         | Orsak             | Del a                    | v kod Visa sociala avg | Antal rader           |                   |                    |                             |
| 8807154870                         |                   |                          |                        | 2000 🗸                |                   |                    |                             |
|                                    |                   | Återställ sökvillk       | or Visa ombokning      | ar Visa               |                   |                    |                             |
| Urval                              |                   |                          |                        |                       |                   |                    |                             |
| Summa: 26800.00 Rad 1 till 9 a     | av totalt 9 rader |                          |                        |                       |                   |                    |                             |
| Konto Anst Person                  | Anställning       | Frånvaro                 | Lönespec F             | Placering Avv tjän    | st Tillägg/avo    | dr Tid utv         |                             |
| Räkna om summa                     | Omboka            | urval                    | Kontera om pers        | on                    |                   |                    |                             |
| Namn Personnr Anstnr               | Orsak Konto       | Ansvar Projekt Ver       | ksamhet Aktivitet Motp | art Objekt/Fri Belopp | Jndantas Status O | mbokar ID Arbgfror | n Arbgtom Utbetdat From Tom |
| Fatima Larsson 880715-4870 800001  | ARBTID+           | 1002 100                 | 02 860                 | 27287.27              |                   | 736                | 20171027 20170901 20170930  |
| Fatima Larsson 880715-4870 800001  | ARBTID-           | 1002 100                 | 860                    | -27287.27             |                   | 737                | 20171027 20170901 20170930  |
| Fatima Larsson 880715-4870 800001  | MÂN.LÔN :         | 1002 100                 | 02 860                 | 26800.00              |                   | 744                | 20171027 20171001 20171031  |
| Fatima Larsson 880715-4870 800001  | ARBTID+           | 1002 100                 | 02 860                 | -27287.27             | 1                 | 736 288237312      | 20171027 20170901 20170930  |
| Fatima Larsson 880715-4870 800001  | ARBTID+           | 1003 100                 | 860                    | 27287.27              | 1                 | 736 288237313      | 20171027 20170901 20170930  |
| Fatima Larsson 880715-4870 800001  | ARBTID-           | 1002 100                 | 02 860                 | 27287.27              | 1                 | 737 288237314      | 20171027 20170901 20170930  |
| Fatima Larsson 880715-4870 800001  | ARBTID-           | 1003 100                 | 02 860                 | -27287.27             | 1                 | 737 288237315      | 20171027 20170901 20170930  |
| Fatima Larsson 880715-4870 800001  | MÂN.LÔN           | 1002 100                 | 02 860                 | -26800.00             | 1                 | 744 288237316      | 20171027 20171001 20171031  |
| Fatima Larsson 880715-4870 800001  | MÅN.LÖN :         | 1003 100                 | 02 860                 | 26800.00              | 1                 | 744 288237317      | 20171027 20171001 20171031  |
|                                    |                   | <u>Titta på rapporte</u> | n som XML-fil          | [                     | Skriv ut          |                    |                             |

I sista steget när alla tankningar till Utdata är klara ändras status till 9.

# 7. Exportera rapport till excel

För att exportera till Excel, klicka på Titta på rapporten som XML-fil

| Uppföljning kontering              |                  |                      |                        |                     |               |               |           |             |                 |                            |
|------------------------------------|------------------|----------------------|------------------------|---------------------|---------------|---------------|-----------|-------------|-----------------|----------------------------|
| Urvalsvillkor                      |                  |                      |                        |                     |               |               |           |             |                 |                            |
| Utbetalningsdatum                  | End              | ast aktuella Ej      | utb.datum Period f o   | m Period t om       |               |               |           |             |                 |                            |
| 2017-10-27 H Verkställd Kont efter | verkst 🗸         | $\checkmark$         |                        |                     |               |               |           |             |                 |                            |
| Konto Ansvar Projekt Verl          | ksamhet Aktivite | t Motpart (          | Objekt/Fri             |                     |               |               |           |             |                 |                            |
| Ombokn-status Personnummer         | Orsak            | C                    | Oel av kod Visa social | a avg Antal rader   |               |               |           |             |                 |                            |
| 8807154870                         |                  |                      | ✓                      | 2000 🗸              |               |               |           |             |                 |                            |
|                                    |                  | Återställ sök        | villkor Visa ombo      | kningar             | Visa          |               |           |             |                 |                            |
| Urval                              |                  |                      |                        |                     |               |               |           |             |                 | ▲                          |
| Summa: 0.00 Rad 1 till 11 av to    | otalt 11 rader   |                      |                        |                     |               |               |           |             |                 |                            |
| Konto Anst Person                  | Anställning      | Frånvaro             | Lönespec               | Placering           | Avv tjänst    | Tillägg/      | avdr      | Tid utv     | ]               |                            |
| Räkna om summa                     | Omboka           | urval                | Kontera on             | n person            |               |               |           |             |                 |                            |
| Namn Personnr Anstnr               | Orsak Konto      | Ansvar Projek        | t Verksamhet Aktivit   | et Motpart Objekt/I | Fri Belopp UI | ndantas Stati | us Omboka | ar ID A     | rbgfrom Arbgton | Utbetdat From Tom          |
| Fatima Larsson 880715-4870         | NETTOUTB         |                      |                        | 860                 | -19755.00     |               |           | 733         |                 | 20171027 20171001 20171031 |
| Fatima Larsson 880715-4870         | PRELSK           | 1150                 |                        | 860                 | -7045.00      |               |           | 735         |                 | 20171027 20171001 20171031 |
| Fatima Larsson 880715-4870 800001  | ARBTID+          | 1002                 | 10002                  | 860                 | 27287.27      |               |           | 736         |                 | 20171027 20170901 20170930 |
| Fatima Larsson 880715-4870 800001  | ARBTID-          | 1002                 | 10002                  | 860                 | -27287.27     |               |           | 737         |                 | 20171027 20170901 20170930 |
| Fatima Larsson 880715-4870 800001  | MÂN.LÔN          | 1002                 | 10002                  | 860                 | 26800.00      |               |           | 744         |                 | 20171027 20171001 20171031 |
| Fatima Larsson 880715-4870 800001  | ARBTID+          | 1002                 | 10002                  | 860                 | -27287.27     |               | 1 73      | 6 288237312 |                 | 20171027 20170901 20170930 |
| Fatima Larsson 880715-4870 800001  | ARBTID+          | 1003                 | 10002                  | 860                 | 27287.27      |               | 1 73      | 6 288237313 |                 | 20171027 20170901 20170930 |
| Fatima Larsson 880715-4870 800001  | ARBTID-          | 1002                 | 10002                  | 860                 | 27287.27      |               | 1 73      | 7 288237314 |                 | 20171027 20170901 20170930 |
| Fatima Larsson 880715-4870 800001  | ARBTID-          | 1003                 | 10002                  | 860                 | -27287.27     |               | 1 73      | 7 288237315 |                 | 20171027 20170901 20170930 |
| Fatima Larsson 880715-4870 800001  | MÂN.LÔN          | 1002                 | 10002                  | 860                 | -26800.00     |               | 1 74      | 4 288237316 |                 | 20171027 20171001 20171031 |
| Fatima Larsson 880715-4870 800001  | MÂN.LÔN          | 1003                 | 10002                  | 860                 | 26800.00      |               | 1 74      | 4 288237317 |                 | 20171027 20171001 20171031 |
|                                    |                  | <u>Titta på rapp</u> | orten som XML-fil      |                     | s             | kriv ut       |           |             |                 |                            |

#### Du sparar filen

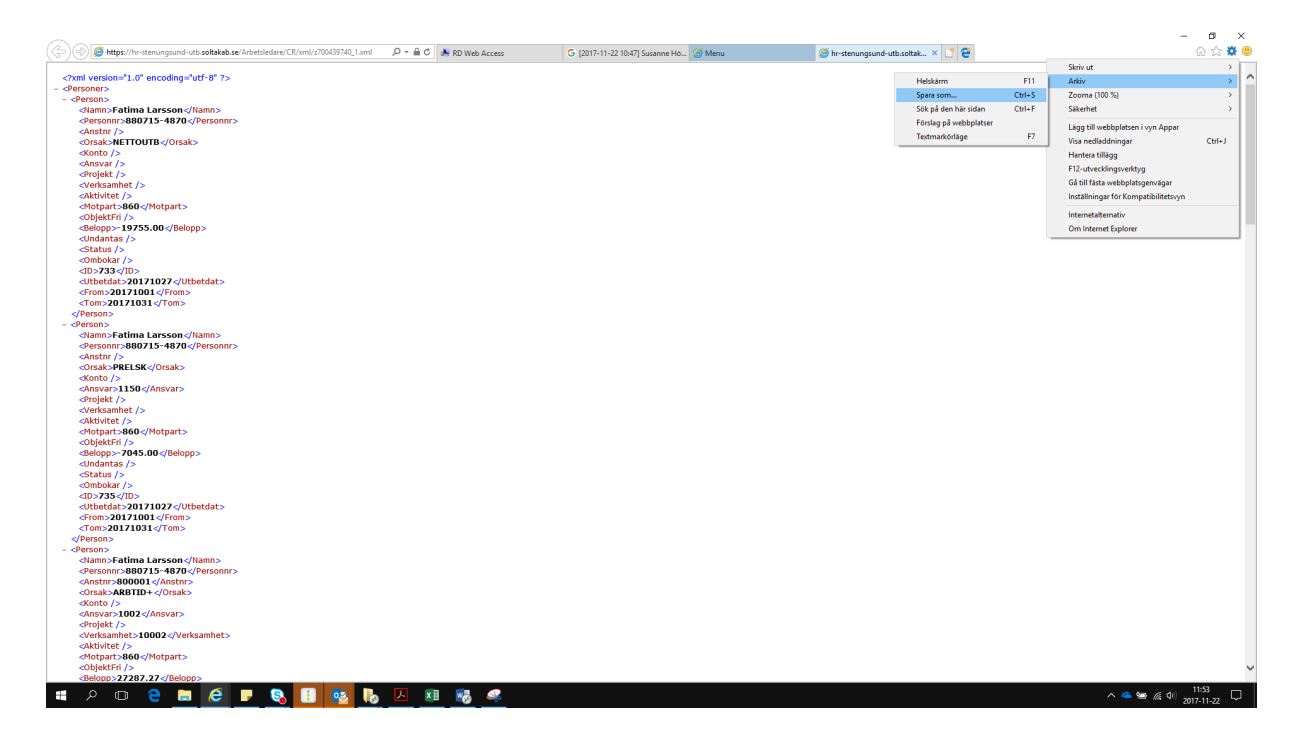

## Öppna sedan filen i Excel

| Spara                                             | a automatis                                           | kt 💽                                     | <del>ا</del> ا                              | °                         |                  |                                        |                                                                                         | Bok                                                                         | 2 - Excel                              |                 |
|---------------------------------------------------|-------------------------------------------------------|------------------------------------------|---------------------------------------------|---------------------------|------------------|----------------------------------------|-----------------------------------------------------------------------------------------|-----------------------------------------------------------------------------|----------------------------------------|-----------------|
| Arkiv                                             | Start                                                 | Infoga                                   | Sidlayou                                    | ıt Forr                   | nler D           | ata Gra                                | inska                                                                                   | Visa QE                                                                     | erätta vad d                           | u vill gö       |
| Klistra<br>in •<br>Urklip                         | Cal                                                   | ibri<br><i>K</i> <u>U</u> -              | - 11<br>  <u>-</u> -   ▲<br>ecken           | • A A •                   | = =<br>= =       | 📰 🇞 🕶<br>🗐 💽 💽<br>Justering            | -<br>                                                                                   | Allmänt                                                                     | ▼<br>€,0 ,00<br>,00 →,0                | Villko<br>forma |
| A1                                                | Ŧ                                                     | : ×                                      | $\sqrt{-f_x}$                               | :                         |                  |                                        |                                                                                         |                                                                             |                                        |                 |
| 1<br>2<br>3<br>4<br>5<br>6<br>7<br>8              | A                                                     | B                                        | C                                           | D                         | E                | F                                      | G                                                                                       | H                                                                           |                                        |                 |
| 9<br>10<br>11<br>12<br>13<br>14<br>15<br>16<br>17 |                                                       |                                          |                                             |                           |                  | Öppr<br>Välj h<br>© So<br>O So<br>O Ar | na XML<br>ur du vill ö<br>m en <u>X</u> ML-<br>om en skriv:<br>nvän <u>d</u> åtgä<br>OK | oppna filen:<br>tabell<br>skyddad <u>a</u> rbet<br>rdsfönstret XN<br>Avbryt | ?<br>sbok<br>IL-källa<br><u>Hj</u> älp | ×               |
| Välj OK<br>Microso                                | oft Excel<br>Den angi<br>schema b<br>Ui <u>s</u> a ir | vna XML-kä<br>aserat på )<br>nte det här | illan referera<br>(ML-källdata<br>meddeland | ar inte till o<br>et igen | ett schema<br>OK | ?<br>. Excel skapa<br><u>H</u> jälp    | ×<br>ar ett                                                                             |                                                                             |                                        |                 |

Välj OK

Du kan jobba vidare med de uppgifter du sparat undan.

| Spara automati                                   | skt 💽         | <b>5</b> -∂                                   | - <del>-</del>                     |                      |             |           | abellverktyg                            |                                     |                                                               |                                  |                                                                            | Bok3 - Excel              |                   |   |     |              |           |           |             |          |
|--------------------------------------------------|---------------|-----------------------------------------------|------------------------------------|----------------------|-------------|-----------|-----------------------------------------|-------------------------------------|---------------------------------------------------------------|----------------------------------|----------------------------------------------------------------------------|---------------------------|-------------------|---|-----|--------------|-----------|-----------|-------------|----------|
| Arkiv Start                                      | Infoga        | Sidlayout                                     | Formler                            | Data                 | Granska     | Visa      | Design                                  | ♀ Berät                             | ta vad du vill                                                | göra                             |                                                                            |                           |                   |   |     |              |           |           |             |          |
| Tabellnamn:<br>Tabell1<br>- (‡)- Ändra storlek p | aå tabell     | ammanfatta<br>'a bort dubbl<br>(onvertera til | med pivottabe<br>etter<br>I område | II Infoga<br>utsnitt | Exportera   | Uppdatera | 王 Egenska<br>다음 Öppna i<br>약주 Ta bort k | <b>ver</b><br>webbläsare<br>oppling | <ul> <li>✓ Rubrik</li> <li>Summ</li> <li>✓ Olikfär</li> </ul> | rad [<br>arad [<br>rgade rader [ | <ul> <li>Första kolur</li> <li>Sista kolum</li> <li>Olikfärgade</li> </ul> | mnen 🔽<br>nen<br>kolumner | ☐ Filtreringsknap |   |     |              |           |           |             |          |
| Egenskape                                        | r i           |                                               | Verktyg                            |                      |             | Externa   | i tabelldata                            |                                     |                                                               |                                  | Tabellformatsa                                                             | ilternativ                |                   |   |     |              |           | Tabellfor | nat         |          |
| A1 *                                             |               | √ J <sub>x</sub>                              | Namn                               |                      |             |           |                                         |                                     |                                                               |                                  |                                                                            |                           |                   |   |     |              |           |           |             |          |
| A A                                              | B<br>Personnr | C<br>Anstar                                   | D<br>Drsak                         | E<br>Konto           | F<br>Ansvar | G         | t 🔻 Verksa                              | H<br>mhet 🔻                         | l<br>Aktivitet 🔻                                              | J<br>Motpart -                   | K<br>ObjektEri                                                             | L<br>Reloop               | M<br>Lindantas 🔻  | N |     | 0<br>nokar 💌 | P<br>ID 🔻 | Q         | R<br>From 🔻 | S<br>Tom |
| 2 Fatima Larss                                   | on 880715-48  | 70                                            | NETTOUT                            | 3                    |             |           |                                         |                                     |                                                               | 860                              | )                                                                          | -1975                     | 5                 |   |     |              | 733       | 20171027  | 20171001    | 20171031 |
| 3 Fatima Larss                                   | on 880715-48  | 70                                            | PRELSK                             |                      | 1150        |           |                                         |                                     |                                                               | 860                              | )                                                                          | -704                      | 5                 |   |     |              | 735       | 20171027  | 20171001    | 20171031 |
| 4 Fatima Larss                                   | on 880715-48  | 70 800001                                     | ARBTID+                            |                      | 1002        |           | 10002                                   |                                     |                                                               | 860                              | )                                                                          | 27287,2                   | 7                 |   |     |              | 736       | 20171027  | 20170901    | 20170930 |
| 5 Fatima Larss                                   | on 880715-48  | 70 800001                                     | ARBTID-                            |                      | 1002        |           | 10002                                   |                                     |                                                               | 860                              | )                                                                          | -27287,2                  | 7                 |   |     |              | 737       | 20171027  | 20170901    | 20170930 |
| 6 Fatima Larss                                   | on 880715-48  | 70 800001                                     | MÅN.LÖN                            |                      | 1002        |           | 10002                                   |                                     |                                                               | 860                              | )                                                                          | 2680                      | 0                 | _ |     |              | 744       | 20171027  | 20171001    | 20171031 |
| 7 Fatima Larss                                   | on 880715-48  | 70 800001                                     | ARBTID+                            |                      | 1002        |           | 10002                                   |                                     |                                                               | 860                              | )                                                                          | -27287,2                  | 7                 | 1 | 736 |              | 288237312 | 20171027  | 20170901    | 20170930 |
| 8 Fatima Larss                                   | on 880715-48  | 70 800001                                     | ARBTID+                            |                      | 1003        |           | 10002                                   |                                     |                                                               | 860                              | )                                                                          | 27287,2                   | 7                 | 1 | 736 |              | 288237313 | 20171027  | 20170901    | 20170930 |
| 9 Fatima Larss                                   | on 880715-48  | 70 800001                                     | ARBTID-                            |                      | 1002        |           | 10002                                   |                                     |                                                               | 860                              | )                                                                          | 27287,2                   | 7                 | 1 | 737 |              | 288237314 | 20171027  | 20170901    | 20170930 |
| 10 Fatima Larss                                  | on 880715-48  | 70 800001                                     | ARBTID-                            |                      | 1003        |           | 10002                                   |                                     |                                                               | 860                              | )                                                                          | -27287,2                  | 7                 | 1 | 737 |              | 288237315 | 20171027  | 20170901    | 20170930 |
| 11 Fatima Larss                                  | on 880715-48  | 70 800001                                     | MÅN.LÖN                            |                      | 1002        |           | 10002                                   |                                     |                                                               | 860                              | )                                                                          | -2680                     | 0                 | 1 | 744 |              | 288237316 | 20171027  | 20171001    | 20171031 |
| 12 Fatima Larss                                  | on 880715-48  | 70 800001                                     | MÅN.LÖN                            |                      | 1003        |           | 10002                                   |                                     |                                                               | 860                              | )                                                                          | 2680                      | 0                 | 1 | 744 |              | 288237317 | 20171027  | 20171001    | 20171031 |

## 8. Rapporter som kan användas för att säkerställa inrapportering

Det som inte signaleras via prenumeration och meddelande behöver chef/adm själva aktivt söka fram via rapporter.

För att kontrollera kodsträng samt kostnadsfördelning på sina medarbetare.

- Gå in på Rapporter och Utdata
- Välj rapporten Anställning
- Välj urvalsvillkor:
  - vilken organisation du ska kontrollera (knappen "Välj org...")
  - Rapporttyp: Konto anställning
  - Fyll i Datum fr.o.m.
- Tryck "Skapa rapport"

Säkerställ att kodsträng och eventuell procentfördelning är korrekt för medarbetaren. Uppgifterna är även underlag för bokföring.

Ska någon uppgift ändras skicka ett ärende till servicedesk.soltakab.se.

|                             |                                                                                                    | Tryck på den lilla pilen<br>för att öppna rutan |
|-----------------------------|----------------------------------------------------------------------------------------------------|-------------------------------------------------|
|                             |                                                                                                    |                                                 |
| ▲ RAPPORTER                 | Rapport - Anställningsuppgifter                                                                                                   |                                                 |
| Kostnadskontroll per enhet  | Urvalsvillkor                                                                                                    | V                                               |
| Ackumulatorer               | Välj org 2006-12-01 /Kommun /Förvaltning /Bildn och lä/VO Grundskol/Gr inkl fskk/Skola Kareby                                     |                                                 |
| Adresser                    | Rapporttyp Kategorigrupp Kategori                                                                                                 |                                                 |
| Anställning                 | Konto anställning V V Sök                                                                                                    |                                                 |
| Avvikande tjänstgöring      | Semestergrupp Anställningsgrupp Beräkningsgrupp Anställningsf                                                                     | orm V                                           |
| Frånvaro                    | Datum fr o m Datum t o m Signatur Enbart procentfördelade                                                                         |                                                 |
| Inrikes resor/KM-ers/Utlägg | 2017-09-01                                                                                                    |                                                 |
| Semester                    | Återställ sökvillkor Skapa rapport                                                                                                |                                                 |
| Övertidsuppgifter           | Rapport anställning                                                                                                    |                                                 |
|                             | Organisation 2006-12-01 /Kommun /Forvaltning /Bildn och la/VO Grundskol/Gr inkl fskk/Skola Kareby<br>Rapporttyp Konto anställning |                                                 |
| Utdatarapporter             | Datum fr o m 2017-09-01                                                                                                    |                                                 |
| Kubaranatan                 | Totalt antal poster i urvalet:43                                                                                                  |                                                 |
| Kubrapporter                | Personnr   Efternamn   Förnamn   Anstnr   Bev t o m   Procent   Huvudkonto   Ansvar   Projekt   V                                 | erksamhet Aktivitet Objekt/Fri                  |

# 9. Analyslistor

Du kan välja Analyslista med belopp, Analyslista med eller utan konto. Har du bocken I för Inkludera underliggande organisatoriska enheter så kan du välja att titta på en gren högre upp I trädet.

| E Visa meny Personalac      | Iministration / Anställning Kontering Rapporter & Utdata Hjälp    |      |
|-----------------------------|-------------------------------------------------------------------|------|
| <                           |                                                                   |      |
| RAPPORTER                   | Personec P utdata Plus - Rapporter Databas uppdaterad: 2017-10-30 |      |
|                             | Papastanun Parkiuning Capatuland                                  |      |
| Kostnadskontroll per enhet  | Antal chefer                                                      | Väli |
|                             | Arbetsmiliörapport - total siukfrånvaro                           | Väli |
| Ackumulatorer               | Månadsrapport, månadsanställda.                                   | Välj |
|                             | Månadsrapport, sjukfrånvaro.                                      | Välj |
| Adresser                    | Personalomsättning                                                | Välj |
|                             | Sjuk ngn gång under perioden                                      | Välj |
| Anställning                 | Sjuk under perioden                                               | Välj |
|                             | Udtata Plus: Antal o Belopp                                       | Välj |
| Avvikande tjänstgöring      | Utdata Plus Fördelning                                            | Välj |
|                             | Utdata plus: Analysista endast belopp                             | Välj |
| Frånvaro                    | Utdata Plus: Analysiista med konto 2017-03-24                     | Välj |
|                             | Utdata Plus: Analysiista utan konto                               | Välj |
| Inrikes resor/KM-ers/Utlägg | Utdata Plus: Anställda m ansvar verksamh, objekt                  | Välj |
|                             | Utdata Plus: Deltidsfrv sjuk > 28 dgr                             | Välj |
| Semester                    | Utdata Plus: Deltidsfrv sjukers > 28 dgr                          | Välj |
|                             | Utdata Plus: Heltidsfrv sjuk > 28 dgr                             | Välj |
| Övertidsuppgifter           | Utdata Plus: Heltidsfrv sjukers > 28 dgr                          | Välj |
|                             | Utdata Plus: Lönekostnadsgrupp närvoro                            | Välj |
| UTDATA                      | Utdata Plus: Lönekostnadsgupp frånvaro                            | Välj |
|                             | Utdata Plus: Medelålder                                           | Välj |
| Utdatarapporter             | 12                                                                |      |
| Kubrapporter                |                                                                   |      |
|                             | Datum From 2017-10-01 Datum Tom 2017-10-31 Organisation O Kod     | del  |
|                             |                                                                   | uoi  |
|                             | Organisation Batmansgaroe Valj org                                |      |
|                             | ☑ Inkludera underliggande organisatoriska enheter                 |      |
|                             | Visa rapport Ater men                                             | у    |

Analyslista med belopp visar bruttobeloppet för utbetalningen som skett.

|                                       | Analys<br>Period : 201                                                                                                    | Period : 2017-10-01 - 2017-10-31 *Inger                                                                                                    |                                                                                                    |                                                                                                    |  |  |  |
|---------------------------------------|----------------------------------------------------------------------------------------------------|----------------------------------------------------------------------------------------------------|----------------------------------------------------------------------------------------------------|----------------------------------------------------------------------------------------------------|--|--|--|
| Namn                                  | Anstnr                                                                                                    | Kategori                                                                                                    | Orsak                                                                                                    | Belopp                                                                                                    |  |  |  |
| Hodzic, Sabahija                      | 800001                                                                                                    | Usk                                                                                                    | Auto arbtid-                                                                                                    | -22,800.00                                                                                                    |  |  |  |
| Hodzic, Sabahija                      | 800001                                                                                                    | Usk                                                                                                    | Auto arbfid+                                                                                                    | 22,800.00                                                                                                    |  |  |  |
| Hodzic, Sabahija                      | 800001                                                                                                    | Usk                                                                                                    | Ber Arbgivavg+1                                                                                                    | 23.41                                                                                                    |  |  |  |
| Hodzic, Sabahija<br>Liodzic, Sabahija | 800001                                                                                                    | Usk                                                                                                    | Ber Arbgivavg+2<br>Bog Ashgivavg+3                                                                                                    | 1,999.74                                                                                                    |  |  |  |
| Hodzic, Sabahija<br>Hodzic, Sabahija  | 800001                                                                                                    | Usk                                                                                                    | Ber Arbeivave+                                                                                                    | 9 199 45                                                                                                    |  |  |  |
| Hodzie Sababija                       | 800001                                                                                                    | Usk                                                                                                    | Ber Arbeivave-1                                                                                                    | -23.41                                                                                                    |  |  |  |
| Hodzic, Sabahija                      | 800001                                                                                                    | Usk                                                                                                    | Ber Arbeivave-2                                                                                                    | -1.999.74                                                                                                    |  |  |  |
| Hodzic, Sabahija                      | 800001                                                                                                    | Usk                                                                                                    | Ber Arbgivavg-3                                                                                                    | -292.79                                                                                                    |  |  |  |
| Hodzic, Sabahija                      | 800001                                                                                                    | Usk                                                                                                    | Ber Arbgivavg-                                                                                                    | -9,199.45                                                                                                    |  |  |  |
| Hodzic, Sabahija                      | 800001                                                                                                    | Usk                                                                                                    | Månadslön                                                                                                    | 22,000.00                                                                                                    |  |  |  |
| Hodzic, Sabahija                      | 800001                                                                                                    | Usk                                                                                                    | Vardag kväll                                                                                                    | 645.00                                                                                                    |  |  |  |
| Hodzic, Sabahija                      | 800001                                                                                                    | Usk                                                                                                    | Veckoslut                                                                                                    | 3,074.00                                                                                                    |  |  |  |
| Hodzic, Sabahija                      | 800001                                                                                                    | Usk                                                                                                    | Otid e                                                                                                    | 360.00                                                                                                    |  |  |  |
| Hodzic, Sabanija                      | 800001                                                                                                    | Usk                                                                                                    | Otd K                                                                                                    | 3,200.00                                                                                                    |  |  |  |
| Stallming<br>Reviews Caving           | 800001                                                                                                    | Usk                                                                                                    | ) (in solution                                                                                                    | 29,279.00                                                                                                    |  |  |  |
| Böckman, Carina                       | 800001                                                                                                    | Usk                                                                                                    | Sukdom                                                                                                    | 21,195,00                                                                                                    |  |  |  |
| Böckman, Carina                       | 800001                                                                                                    | Usk                                                                                                    | Auto sink 91-                                                                                                    | 21,195,00                                                                                                    |  |  |  |
| Böckman, Carina                       | 800001                                                                                                    | Usk                                                                                                    | Aumå sjuk 91-                                                                                                    | -21,195.00                                                                                                    |  |  |  |
|                                       |                                                                                                    |                                                                                                    |                                                                                                    | · · ·                                                                                                    |  |  |  |
|                                       | Nama<br>Hodzic, Sababija<br>Hodzic, Sababija | Name         Analys           Period : 201         201           Mann         Analys           Period : 201         201           Hodzic, Sabahija         800001           Hodzic, Sabahija         800001           Bociman, Carina         800001           Bociman, Carina         800001 <td>Name         Analyžina - Beloga           Period : 2017-10-01 - 2017-10-3           Modzie, Subabija         Soutoni Usk           Hodzie, Subabija         Boutoni Usk           Hodzie, Subabija         Soutoni Usk           Hodzie, Subabija         Boutoni Usk           Hodzie, Subabija         Soutoni Usk           Hodzie, Subabija         Boutoni Usk           Hodzie, Subabija         Soutoni Usk           Hodzie, Subabija         Boutoni Usk           Hodzie, Subabija         Boutoni Usk</td> <td>Name         Anstyris a entasty is equals to entry p           Analysis a entasty is equals to entry p           Period : 2017-10-01 - 2017-10-31           "Inger           Massa         Anstar         Edge of the entry p           Indext is a start of the entry p         Start of the entry p         Inger           Massa         Anstar         Kategori         Orsak           Hodzic, Sabalija         800001         Unic         Auto arbid-1           Hodzic, Sabalija         800001         Unic         Auto arbid-1           Hodzic, Sabalija         800001         Unic         Ber Arbiyrog *1           Hodzic, Sabalija         800001         Unic         Ber Arbiyrog *3           Hodzic, Sabalija         800001         Unic         Ber Arbiyrog *3           Hodzic, Sabalija         800001         Unic         Ber Arbiyrog *1           Hodzic, Sabalija         800001         Unic         Ber Arbiyrog *2           Hodzic, Sabalija         800001         Unic         Ber Arbiyrog *4           Hodzic, Sabalija         800001         Unic         Ber Arbiyrog *4           Hodzic, Sabalija         800001         Unic         Ber Arbiyrog *4           Hodzic, Sabalija         800001         Unic</td> | Name         Analyžina - Beloga           Period : 2017-10-01 - 2017-10-3           Modzie, Subabija         Soutoni Usk           Hodzie, Subabija         Boutoni Usk           Hodzie, Subabija         Soutoni Usk           Hodzie, Subabija         Boutoni Usk           Hodzie, Subabija         Soutoni Usk           Hodzie, Subabija         Boutoni Usk           Hodzie, Subabija         Soutoni Usk           Hodzie, Subabija         Boutoni Usk           Hodzie, Subabija         Boutoni Usk | Name         Anstyris a entasty is equals to entry p           Analysis a entasty is equals to entry p           Period : 2017-10-01 - 2017-10-31           "Inger           Massa         Anstar         Edge of the entry p           Indext is a start of the entry p         Start of the entry p         Inger           Massa         Anstar         Kategori         Orsak           Hodzic, Sabalija         800001         Unic         Auto arbid-1           Hodzic, Sabalija         800001         Unic         Auto arbid-1           Hodzic, Sabalija         800001         Unic         Ber Arbiyrog *1           Hodzic, Sabalija         800001         Unic         Ber Arbiyrog *3           Hodzic, Sabalija         800001         Unic         Ber Arbiyrog *3           Hodzic, Sabalija         800001         Unic         Ber Arbiyrog *1           Hodzic, Sabalija         800001         Unic         Ber Arbiyrog *2           Hodzic, Sabalija         800001         Unic         Ber Arbiyrog *4           Hodzic, Sabalija         800001         Unic         Ber Arbiyrog *4           Hodzic, Sabalija         800001         Unic         Ber Arbiyrog *4           Hodzic, Sabalija         800001         Unic |  |  |  |

Analyslista med konto visar hela kodsträngen, inklusive koddelen konto.

| 🕼 🍜 🚼 К 🔺 🕨                                                             | M 93 / 9                                                                          | 94                      | M 90                  | % 🗸          |                                                                                               |           |                   |                                              |          |             |
|-------------------------------------------------------------------------|-----------------------------------------------------------------------------------|-------------------------|-----------------------|--------------|-----------------------------------------------------------------------------------------------|-----------|-------------------|----------------------------------------------|----------|-------------|
| ■<br>43113<br>■ 45222<br>■ 45225                                        | ≫ VISMA <sup>®</sup>                                                              |                         |                       |              | Utdata Plus: Analyslista med konto<br>Brutto mansaktioner<br>Period : 2017-10-01 - 2017-10-31 |           |                   | Utskriftsdatum : 2017-11-23<br>Sida 92 av 93 |          |             |
| 53655                                                                   |                                                                                   |                         |                       |              |                                                                                               | Urvalsn   | amn : Analyslista | m autoorsaker                                |          |             |
| ė-                                                                      |                                                                                   |                         |                       |              |                                                                                               | Beskriv   | ning:             |                                              |          |             |
| 😐 Hansson Carina 6306                                                   |                                                                                   |                         |                       |              |                                                                                               |           |                   |                                              |          |             |
| <ul> <li>Olifer Arja 610530-930</li> <li>Roncancio Suarez Jo</li> </ul> | Förnamn                                                                           | Efternamn               | Konto_Trans           | Ansvar_Trans | Projekt_Trans                                                                                 | Vht_Trans | Aktivitet_Trans   | Objekt_Trans                                 | Ors ak   | Transbelopp |
|                                                                         | Ansvar_Trans: 4522<br>Objekt_Trans: 9293<br>Namn_och_Persons<br>Konto_Trans: 5111 | 5<br>nr: Törnqvist Chri | stina 531024-5583     |              |                                                                                               |           |                   |                                              |          |             |
|                                                                         | Christina                                                                         | Törnqvist               | 5111                  | 45225        |                                                                                               | 5109      |                   | 9293                                         | SEMACONT | 446.98      |
|                                                                         | Christina                                                                         | Törnqvist               | 5111                  | 45225        |                                                                                               | 5109      |                   | 9293                                         | SEMACONT | 670.46      |
|                                                                         | Summa Namn_och                                                                    | Personnr: Törnq         | vist Christina 531024 | -5583        |                                                                                               |           |                   |                                              |          | 10,569.29   |
|                                                                         | Summa Ansvar_Tra                                                                  | ms: 45225               |                       |              |                                                                                               |           |                   |                                              |          | 278,599.74  |
|                                                                         | Ansvar_Trans: 5365<br>Objekt_Trans:                                               | 5                       |                       |              |                                                                                               |           |                   |                                              |          |             |
|                                                                         | Namn_och_Persons<br>Konto Trans: 5021                                             | nr: Hansson Carir       | a 630602-5120         |              |                                                                                               |           |                   |                                              |          |             |
|                                                                         | Carina                                                                            | Hansson                 | 5021                  | 53655        |                                                                                               | 9216      | 66602             |                                              | AUDPKRED | -5,420.62   |
|                                                                         | Summa Namn_och                                                                    | Personnr: Hanss         | on Carina 630602-512  | 20           |                                                                                               |           |                   |                                              |          |             |
|                                                                         | Namn_och_Persons<br>Konto_Trans: 5021                                             | nr: Olifer Arja 6105    | 30-9303               |              |                                                                                               |           |                   |                                              |          | -5,420.62   |
|                                                                         | Arja                                                                              | Olifer                  | 5021                  | 53655        |                                                                                               | 9216      | 66602             |                                              | AUDPKRED | -6,547.18   |
|                                                                         | Summa Namn_och                                                                    | Personnr: Olifer        | Arja 610530-9303      |              |                                                                                               |           |                   |                                              |          |             |
|                                                                         | Namn_och_Persons<br>Konto_Trans: 5021                                             | nr: Roncancio Sua       | rez Johanna 791122-0  | 0882         |                                                                                               |           |                   |                                              |          | -6,547.18   |
|                                                                         | L                                                                                 |                         |                       |              |                                                                                               |           |                   |                                              |          | ZD10        |

D4

#### Analyslista utan konto visar kodsträngen, utan koddelen konto

Utdata Plus: Analyslista utan konto Utskriftsdatum : 2017-11-23 Sida 6 av 114 ∎ ⊒ 43113 💊 VISMA" Brutto transaktioner Period : 2017-10-01 - 2017-10-31 ⊕-⊟-2911 Allmän visstid Urvalsnamn : Utdata plus analyslista ej auto ors Beskrivning : · 45222 Förnamn Anstform\_Text Ansvar\_Trans Projekt\_Trans Efternamn Vht\_Trans Aktivitet\_Trans Objekt\_Trans Orsak Transbelopp ■ 45225 ■ 53655 Ansvar\_Trans: 43113 Objekt\_Trans: Anstform\_text Allmän visstid -3,716.69 Summa Objekt\_Trans: Objekt\_Trans: 2911 Anstform\_text Allmän visstid Personn: 5803309391 -10,814.38 Allmän visstid Allmän visstid Allmän visstid Allmän visstid Allmän visstid Allmän visstid 12016 12016 12016 12016 Slaviso Slaviso Slaviso Slaviso Slaviso Slaviso Picek Picek Picek Picek Picek Picek Picek 43113 43113 43113 43113 43113 43113 43113 6100 6100 6100 6100 6100 6100 2911 2911 2911 2911 2911 2911 2911 Sjuk MÅNLÖN -853.5 -835.55 18,900.00 15.12 CCARBDE1 CCARBDE2 1,290.87 12016 12016 12016 12016 CCARBDE3 CCARBDE3 CCARBDE2 CCARBDE3 1,290.87 189.00 -58.29 -8.53 Slavko Slavko Slavko Picek Picek Picek Allmän visstid Allmän visstid Allmän visstid 43113 43113 43113 6100 6100 6100 12016 12016 12016 2911 2911 2911 CCARBDEB CCARBDEB CCARBDE1 5,938.38 -268.18 -0.68 580.3309.391 Summa Per 25,144.14 Personnr: 7001057640 Mariyam Rajabi Allmän visstid 43113 6100 Tjl ulõn -9,450.00 12007 2911 Mariyam Mariyam Rajabi Rajabi Allmän visstid Allmän visstid 43113 43113 6100 6100 12007 12007 2911 2911 MÅNLÖN CCARBDE3 18,900.00 189.00 ZD10

# 10. Kubrapporter

- Välj vilken Kub du vill titta på
- Välj vilken period du vill se samt organisation eller koddel

| Personec P utdata Plus - Kuber                                                                                                    | Databas uppo | laterad: 2018-03-28 |             |  |  |  |  |
|----------------------------------------------------------------------------------------------------|--------------|---------------------|-------------|--|--|--|--|
| Kubnamn                                                                                                    |              |                     |             |  |  |  |  |
| Arbetade timmar och frånvarotimmar budgetnivå                                                                                                    |              |                     | <u>Välj</u> |  |  |  |  |
| Arbetade timmar och Frånvarotimmar WEB                                                                                                    |              |                     | <u>Väli</u> |  |  |  |  |
| Frånvaro med X dagar                                                                                                    |              |                     | <u>Välj</u> |  |  |  |  |
| Soltak jämställdhetsplan antal                                                                                                    |              |                     | <u>Väli</u> |  |  |  |  |
|                                                                                                    | 1            |                     |             |  |  |  |  |
| Datum From       2018-03-01       Datum Tom       2018-03-31       ● Organisation         Organisation       :       Välj org         ☑ Inkludera underliggande organisatoriska enheter |              |                     |             |  |  |  |  |
|                                                                                                    |              | Visa kub Åter meny  |             |  |  |  |  |

#### Visa kub

| Dra ihop kuben 🔹 Visningss                                                         | ätt • Totaler • Exportera                                      | * Exportera underliggande poster * Diagram * Utskrift                                                                                                    |                                                                        |
|------------------------------------------------------------------------------------|----------------------------------------------------------------|----------------------------------------------------------------------------------------------------|------------------------------------------------------------------------|
| *Ändra ordningen mellan fälten geno                                                | m att dra och släppa. Två pilar visar gi                       | ttig position att släppa fältet till.***                                                                                                    |                                                                        |
| amn: Arbetade timmar och I<br>rganisation = Centrum 3 me<br>ch preliminärberäknade | Frånvarotimmar WEB, Utskrift<br>d underliggande, Urvalsvillkor | sdatum: 2018-04-20, Vald vy VAnstPersonLonekostBrutto, Summering av Arb_timme<br>: TIMMAR = J; Angiven period jämförs med Transaktionens gfrom och gtom; Bearbet | ar, Period: 20180301 - 20180331,<br>ningsstatus = Både verkställda och |
|                                                                                    |                                                                |                                                                                                    | Fältlista 🛛 🖓                                                          |
|                                                                                    |                                                                |                                                                                                    | Omfattning                                                             |
| Sektor_Sektion_Område_Org                                                          | Enhet_Budgeteringsnivå 🕈                                       | Personnr_och_Namn 🕈 Organisation 🕈 Utbetalningsdatum 🕈 Ansvar_Trans 🕈                                                                                            | Transbelopp                                                            |
| Arb_timmar                                                                         |                                                                | Handelseperiod * 🔻                                                                                                    |                                                                        |
| Lönekostnad_huvudgrupp 🔺 🔻                                                         | Lönekostnad_undergrupp * 🕈                                     | 201803                                                                                                    |                                                                        |
| B Frånvaro                                                                         | 10 Semester                                                    |                                                                                                    | 128.77                                                                 |
|                                                                                    | 12 Sjukdom                                                     |                                                                                                    | 373.83                                                                 |
|                                                                                    | 16 Föräldraledighet                                            |                                                                                                    | 452.50                                                                 |
|                                                                                    | 17 Vård av sjukt barn                                          |                                                                                                    | 15.93                                                                  |
|                                                                                    | 18 Övrig frånvaro                                              |                                                                                                    | 7.50                                                                   |
|                                                                                    | 19 Övrig frånvaro utan lön                                     |                                                                                                    | 429.80                                                                 |
| Frånvaro                                                                           |                                                                |                                                                                                    | 1408.33                                                                |

Om fältlistan innehåller för många fält visa några i en egen ruta. Du kan klicka ner den och får enkelt fram den igen genom att ställa markören i det övre fältet, högerklicka och välj "visa fältlista"

| Dra ihop kuben * Vi          | spingssätt * Totaler * Exporte                | ra * Exportera underliggande               | poster * Diagram    | • Utskrift  |                   |                                       |
|------------------------------|-----------------------------------------------|--------------------------------------------|---------------------|-------------|-------------------|---------------------------------------|
|                              |                                               |                                            |                     |             | _                 |                                       |
|                              |                                               |                                            |                     |             |                   |                                       |
| *Andra ordningen mellan falt | ten genom att dra och släppa. Tva pilar visar | jittig position att slappa faitet till.*** |                     |             |                   |                                       |
| lamn: Arbetade timma         | r och Frånvarotimmar WEB, Utskri              | tsdatum: 2018-04-20, Vald v                | y VAnstPersonLone   | kostBrutto, | Summering av Arb_ | timmar, Period: 20180301 - 20180331   |
| rganisation = Centrun        |                                               |                                            |                     |             |                   | arbetningsstatus = Băde verkställda o |
| en presinana dei aktiadi     | -                                             |                                            |                     |             |                   |                                       |
|                              |                                               |                                            |                     |             |                   |                                       |
| Sektor_Sektion_Område,       | _Org 🕈 Enhet_Budgeteringsnivå 🕈               | Personnr_och_Namn 👻 Organ                  | nisation 🖲 Utbetaln | ngsdatum 📍  | Ansvar_Trans 🕈    | Ladda om data                         |
| And Manager                  |                                               | Undefinited at a                           |                     |             |                   | Vies filletan                         |
| Alb_uninal                   |                                               | handelsepenioù - +                         |                     |             |                   | Visa extrafilter                      |
| Lönekostnad_huvudgrup        | p * 🔻 Lõnekostnad_undergrupp * 🕈              |                                            |                     | 20          | 803               |                                       |
| ✓ B Frånvaro                 | 10 Semester                                   |                                            |                     |             |                   | 126                                   |
|                              | 12 Sjukdom                                    |                                            |                     |             |                   | 373                                   |
|                              | 16 Föräldraledighet                           |                                            |                     |             |                   | 452                                   |
|                              | 17 Vård av sjukt barn                         |                                            |                     |             |                   | 15                                    |
|                              | 18 Övrig frånvaro                             |                                            |                     |             |                   | 7                                     |
|                              | 19 Övrig frånvaro utan lön                    |                                            |                     |             |                   | 429                                   |
| 3 Frånvaro                   |                                               |                                            |                     |             |                   | 1408                                  |

Om du tex vill ändra i kuben och få ner fältet "Personnr och namn"- Ta tag i blocket och dra det dit du vill ha den. Se till att du får två pilar innan du släpper blocket annars "förvinner" det. Du får då fram det genom att göra som beskrivet ovan- "visa fältlista".

| Dra ihop kuben 💌 Visnings                                                          | sätt • Totaler • Exporter                                     | a * Exportera underliggande poster * Diagram * Utskrift                                                                                                    |
|------------------------------------------------------------------------------------|---------------------------------------------------------------|----------------------------------------------------------------------------------------------------|
| ***Ändra ordningen mellan fälten gen                                               | om att dra och släppa. Två pilar visar o                      | jitig position att släppa fältet till.***                                                                                                    |
| Namn: Arbetade timmar och<br>Organisation = Centrum 3 m<br>och preliminärberäknade | Frånvarotimmar WEB, Utskrif<br>ed underliggande, Urvalsvillko | tsdatum: 2018-04-20, Vald vy VAnstPersonLonekostBrutto, Summering av Arb_timmar, Period: 20180301 - 20180331,<br>r: TIMMAR = j; Angiven period jämförs med Transaktionens gfrom och gtom; Bearbetningsstatus = Både verkställda och |
| Sektor_Sektion_Område_Org                                                          | ♥ Enhet_Budgeteringsnivå ♥                                    | Organisation • Utbetalningsdatum • Ansvar_Trans • Personnr_och_Namn •                                                                                                    |
| Arb_timmar                                                                         |                                                               | Handelseperiod 🔺 🕈                                                                                                    |
| Lönekostnad_huvudgrupp 🔺 🖣                                                         | Lönekostnad_undepgeiseent_8                                   | 9 201803<br><mark>h_Namn ₹</mark>                                                                                                    |
| ✓ B Frånvaro                                                                       | 10 Semester                                                   | 128.77                                                                                                    |
|                                                                                    | 12 Sjukdom                                                    | 373.83                                                                                                    |
|                                                                                    | 16 Föräldraledighet                                           | 452.50                                                                                                    |
|                                                                                    | 17 Vård av sjukt barn                                         | 15.93                                                                                                    |
|                                                                                    | 18 Övrig frånvaro                                             | 7.50                                                                                                    |
|                                                                                    | 19 Övrig frånvaro utan lön                                    | 429.80                                                                                                    |
| B Frånvaro                                                                         |                                                               | 1408.33                                                                                                    |

Om man trycker på siffrorna längst till höger får man upp en mer detaljerad lista av vad siffrorna står för

| U | nderliggande po | ster       |                           |                        |                   |              |                   |              |            |
|---|-----------------|------------|---------------------------|------------------------|-------------------|--------------|-------------------|--------------|------------|
|   | Handelseperiod  | Arb_timmar | Sektor_Sektion_Område_Org | Enhet_Budgeteringsnivå | Personnr_och_Namn | Organisation | Utbetalningsdatum | Ansvar_Trans | Omfattning |
|   | 201803          | 14.8       | Trygghet och stöd         | Centrum 3              |                   | 011J00C4103H | 20180327          | 45543        | :          |
|   | 201803          | 74         | Trygghet och stöd         | Centrum 3              |                   | 011J00C4103H | 20180327          | 45543        | :          |
|   | 201803          | 7.17       | Trygghet och stöd         | Centrum 3              |                   | 011J00C4103H | 20180327          | 45543        | :          |
|   | 201803          | 7.4        | Trygghet och stöd         | Centrum 3              |                   | 011J00C4103H | 20180327          | 45543        | :          |
|   | 201803          | 7.4        | Trygghet och stöd         | Centrum 3              |                   | 011J00C4103H | 20180327          | 45543        | :          |
|   | 201803          | 8          | Trygghet och stöd         | Centrum 3              |                   | 011J00C4103H | 20180327          | 45543        | :          |
|   | 201803          | 8.5        | Trygghet och stöd         | Centrum 3              |                   | 011J00C4103H | 20180327          | 45543        | :          |
|   | 201803          | 1.5        | Trygghet och stöd         | Centrum 3              |                   | 011J00C4103H | 20180327          | 45543        | :          |

#### I menyn längst upp kan man välja visningssätt

| Dra ihop kuben 🔻          | Vi                                                                   | sningssätt 🔹 | Totaler 🔹   | Exportera 🔹         | Exportera underligg                                  | ande poster 🔹  | Diagram    | • L    | Jtskrift |  |  |
|---------------------------|----------------------------------------------------------------------|--------------|-------------|---------------------|------------------------------------------------------|----------------|------------|--------|----------|--|--|
| ***Ä ndra ordningen mella | Procent av radtotaler<br>Procent av kolumntotaler<br>Verkliga värden |              |             | lar visar giltig po | lar visar giltig position att släppa fältet till,*** |                |            |        |          |  |  |
| Namn: Arbetade tir        | nma                                                                  | r och Frånva | rotimmar WE | B, Utskriftsdat     | um: 2018-04-20, V                                    | ald vy VAnstPe | ersonLonek | ostBri | utto, Su |  |  |

Du kan välja att exportera kuben till Excel med eller utan underliggande poster (de poster som visas om du trycker på siffran längst till höger)

Personec P utdata Plus - visa kub - Internet Explorer

|                                                         |           |                                      | Exportera underliggande poster 🔹               |            | 5 | otontine |
|---------------------------------------------------------|-----------|--------------------------------------|------------------------------------------------|------------|---|----------|
| ***Ändra ordningen mellan fälten genom att dra och släj | ippa. Tvá | Excel 200<br>Excel 97-2<br>Diagram o | 7 (*.xlsx)<br>2003 (*.xls)<br>och kub (*.xlsx) | t till.*** |   |          |

#### Skapa diagram

| Dra ihop kuben 💌                                                                                                    | Visningssätt 🔹 | Totaler 💌              | Exportera 🔹  | Exportera underliggande poster 🔹 | Dia | igram 🔻 | Utskrift   |  |
|----------------------------------------------------------------------------------------------------|----------------|------------------------|--------------|----------------------------------|-----|---------|------------|--|
|                                                                                                    |                | Visa, bas              | serat på kol | lumner                           |     |         |            |  |
| ****                                                                                                    |                | Visa, baserat på rader |              |                                  |     |         |            |  |
| ***Andra ordningen mellan fälten genom att dra och släppa. Två pilar visar giltig position att släppa fältet till.*** |                |                        |              |                                  |     |         | a till PDF |  |
| Namn: Arbetade ti                                                                                                    | $\checkmark$   | Dölj                   |              | av                               |     |         |            |  |